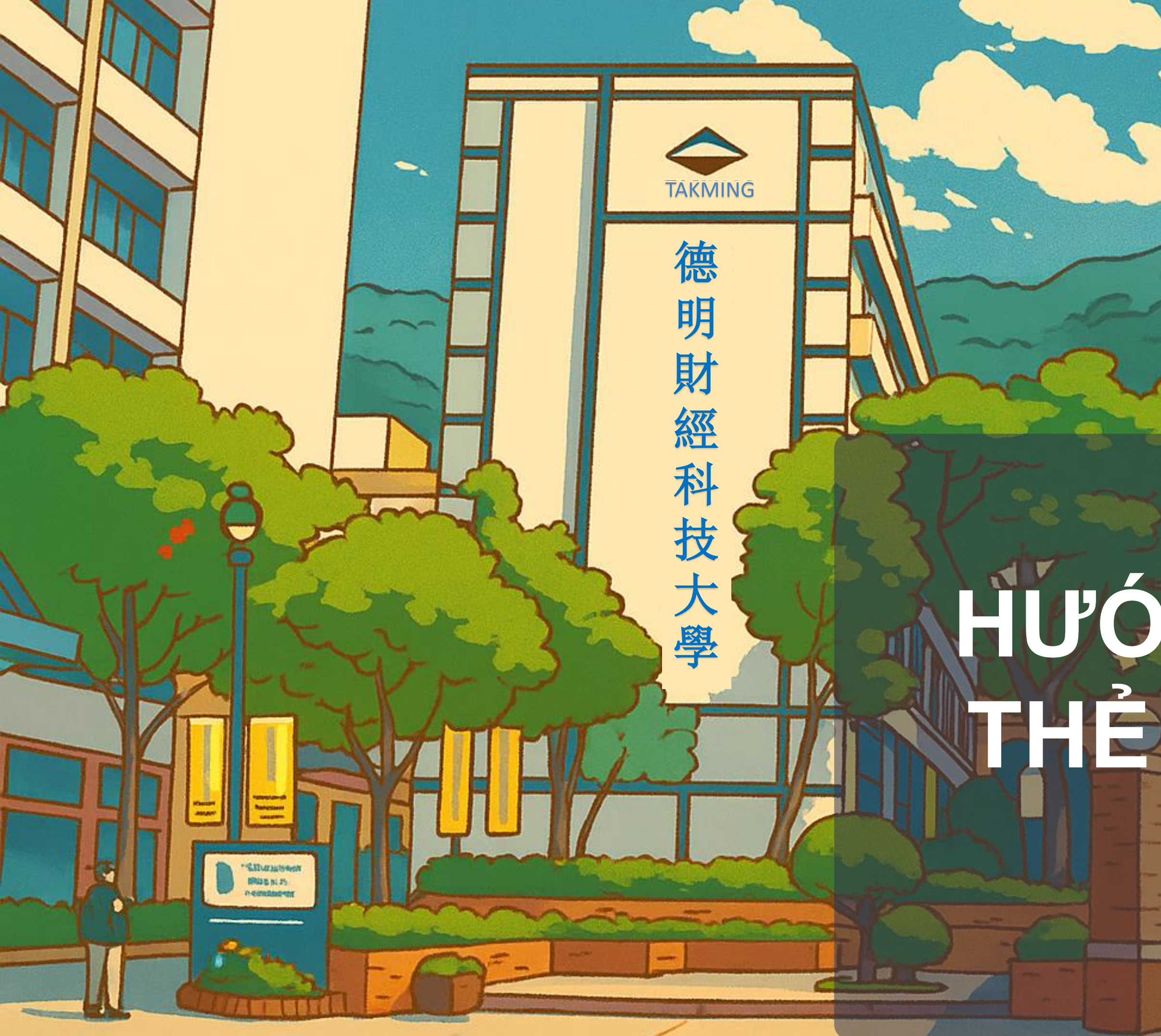

# **BẢN TIẾNG VIỆT**

# HƯỚNG ĐÂN LÀMHƯỚNG ĐÂN LÀMTHẢ CƯ TRỦ LÀNĐÂU

# Giấy tờ cần chuẩn bị và các điều cần lưu ý

1. Các Giấy tờ cần chuẩn bị

- Giấy xác nhận đang học tại trường (在學證明) hoặc Thẻ sinh viên có đóng dấu 「註冊」
- Hộ chiếu (còn hạn 6 tháng trở lên)
- Visa hoặc thẻ cư trú
- Hợp đồng thuê nhà (hoặc giấy xác nhận ở Ký túc xá)
- Giấy khám sức khỏe trong 3 tháng gần nhất(Nếu VISA là dạng VISITOR bắt buộc phải có giấy khám sức khỏe tại bệnh viện của cục di dân quy định)
- Các tài liệu chứng minh khác (nếu không có thì miễn)
- Ånh thẻ nền trắng (3x4 hoặc 4x6)
- Phí xin thẻ: Visa sinh viên(Resident) 1,000/1 năm, Visa lưu trú (Visitor) phải đóng thêm chi phí 2,200 và phải có giấy khám sức khỏe tại bệnh viện Đài Loan theo quy định của cục di dân. Thẻ cư trú có thể xin thời hạn dài nhất 3 năm.

## **2.** Lưu ý khi chuẩn bị hồ sơ

- Tất cả các giấy tờ cần chụp ảnh rõ nét, không bị mờ, không mất góc, không được thêm bất kỳ từ hoặc hình ảnh nào vào.
- Đối với các giấy tờ có hai mặt hoặc nhiều trang(như hộ chiếu, thẻ sinh viên, hợp đồng thuê nhà,...)phải chụp đầy đủ cả mặt trước, mặt sau và đầy đủ tất cả các trang của hợp đồng nhà.
- Hệ thống chấp nhận các dạng tệp JPG/JPEG/PNG/BMP/PDF nhưng tệp phải nhỏ hơn 512KB. **O** Hệ thống giới hạn thời gian 30 phút, vui lòng hoàn thành điền đơn trong vòng 30 phút

**3**. Copy liên kết hoặc gõ tìm kiếm từ khóa bên dưới rồi thực hiện theo trình tự hướng dẫn

Liên kết : https://coa.immigration.gov.tw/coa-frontend/student/entry?lang=zh

HOAC Gõ từ tìm kiếm:内政部學生居留證線上申辦系統

**CHON** 

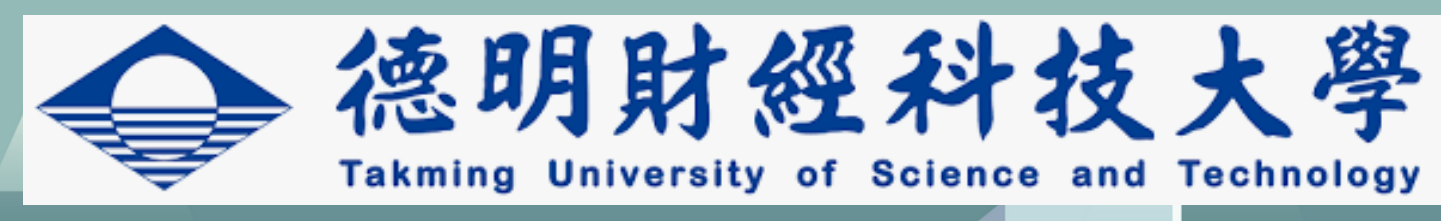

https://coa.immigration.gov.tw> student

內政部學生居留證線上申辦系統 - Immigration - 移民署

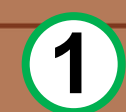

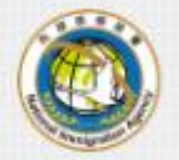

1.1

.

內政部移民署 NATIONAL IMMIGRATION AGENCY

## 外國與外僑 大陸與港澳 無戶籍國民 學生線上申辦系統

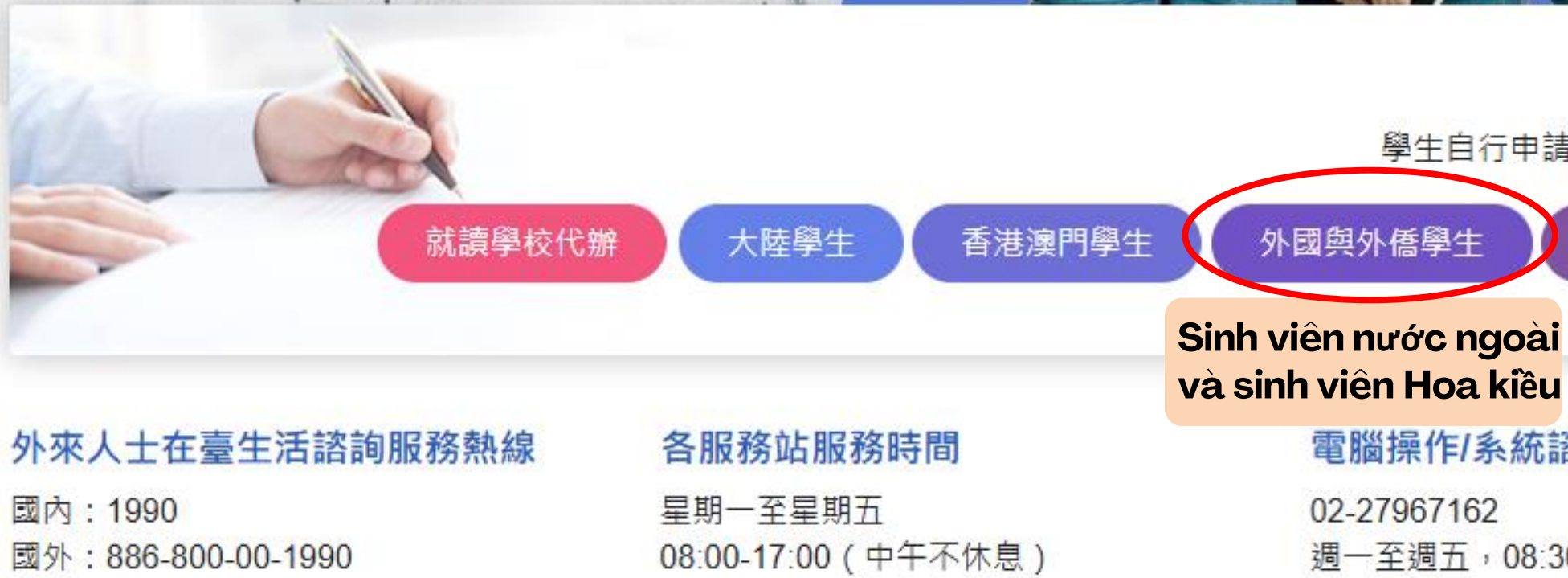

#### 隱私權保護服務及宣告 安全防護與回復機制 資訊安全宣告

內政部移民署 版權所有 © NATIONAL IMMIGRATION AGENCY 100213 臺北市廣州街15號

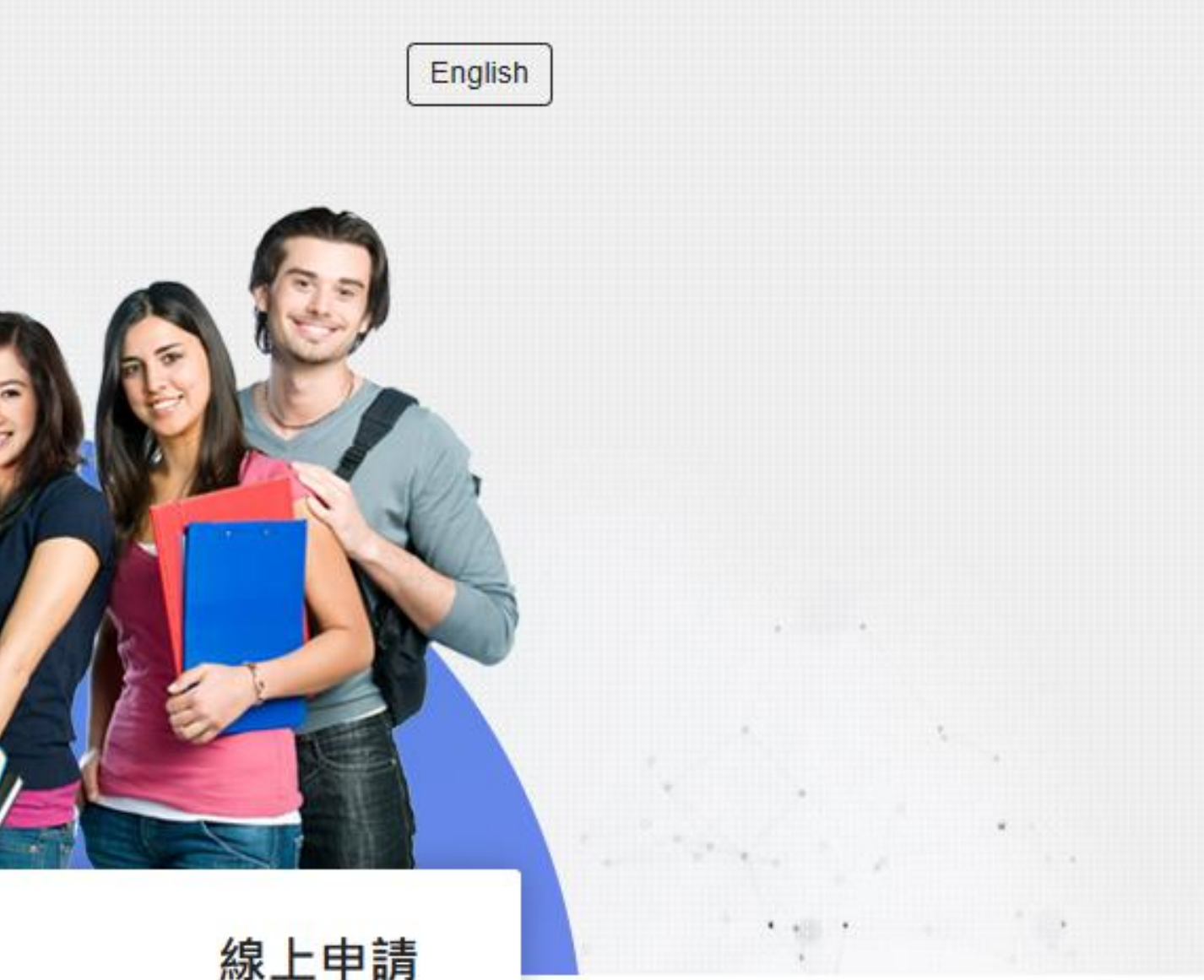

## 線上申請

學生自行申請:請先選擇身分類型 無戶籍國民學生

電腦操作/系統諮詢專線

週一至週五,08:30-17:30

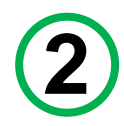

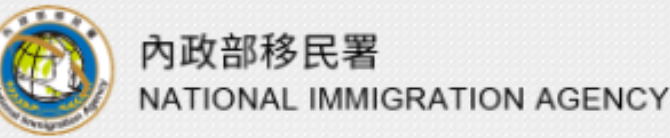

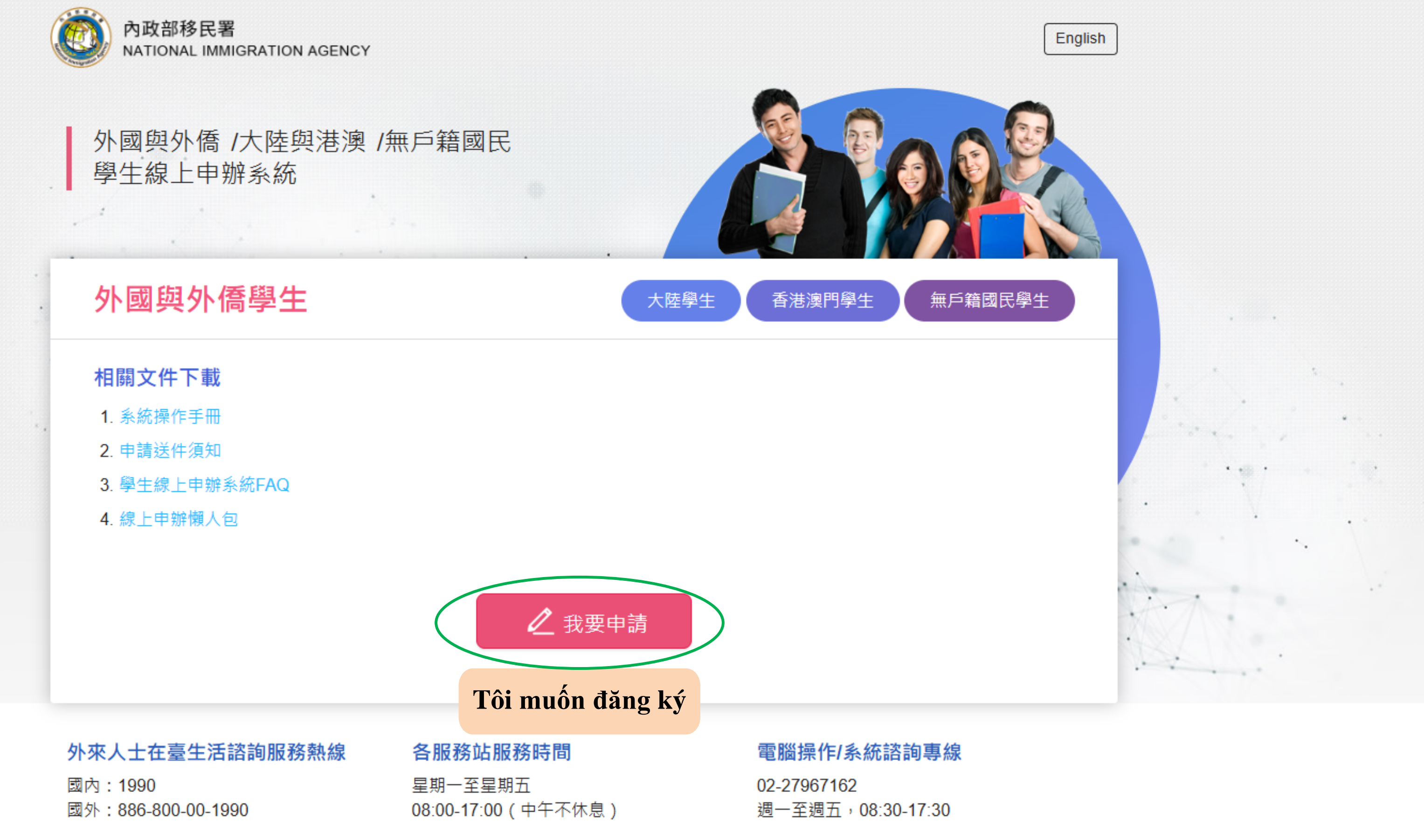

#### <u>隱私權保護服務及宣告</u> 安全防護與回復機制 資訊安全宣告

内政部移民署 版權所有 © NATIONAL IMMIGRATION AGENCY 100213 臺北市廣州街15號

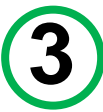

中華民國內政部移民署 NATIONAL IMMIGRATION AGENCY. 外國與外僑、大陸與港澳、無戶籍國民學生線上申辦系統 Students Online Application System

## 外生、外僑生居留證申請 - 個人申請 ∨

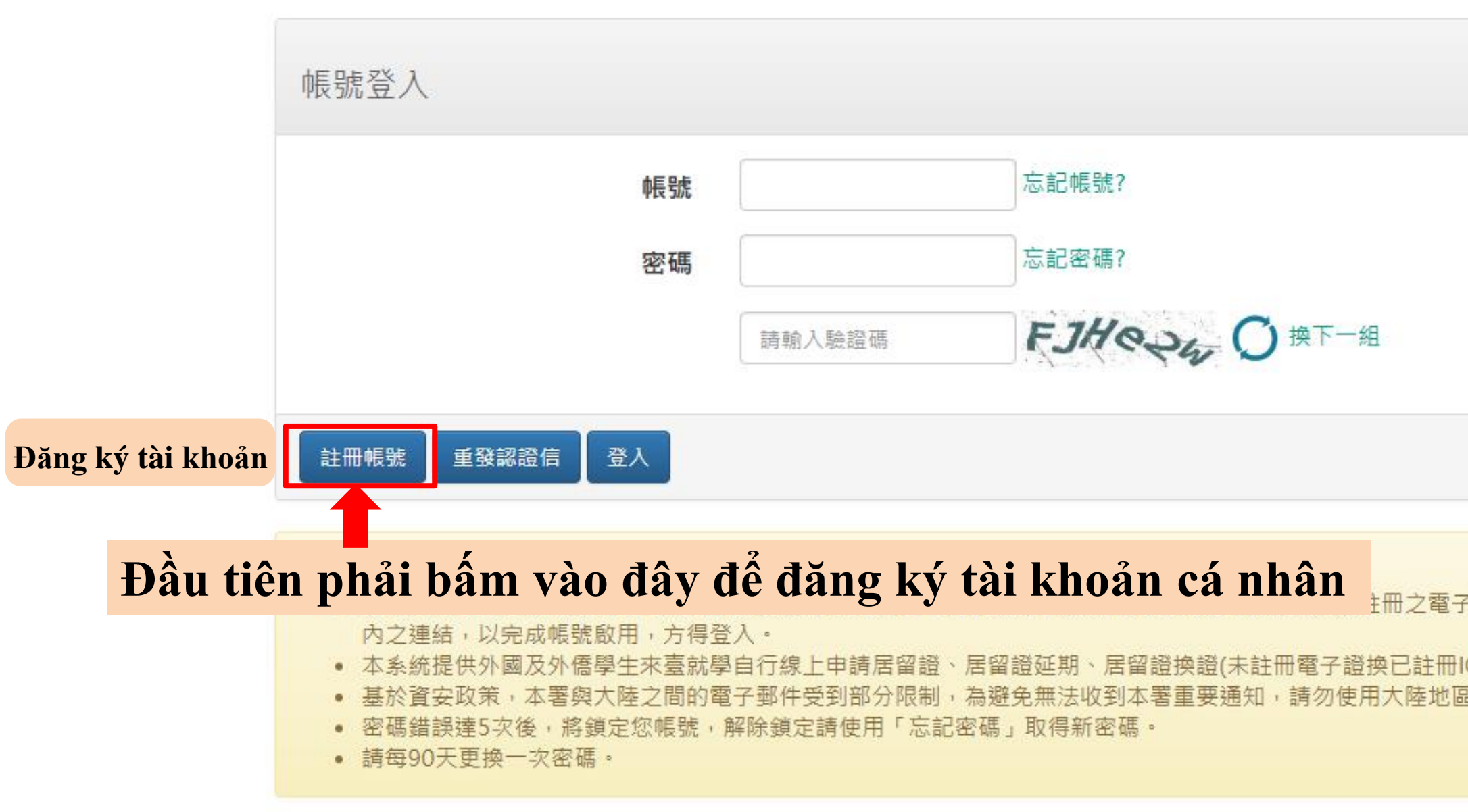

#### 隱私權保護服務及宣告 安全防護與回復機制 資訊安全宣告

内政部移民署 版權所有 © NATIONAL IMMIGRATION AGENCY 100213 臺北市廣州街15號 外來人士在臺生活諮詢服務熱線:國內:1990 國外:886-800-00-1990 電腦操作/系統諮詢專線:02-27967162,服務時間為週一至週五08:30-17:30 櫃檯受理服務時間:星期一至星期五 08:00-17:00中午不休息

| 平郵件接收「會員信箱認證通知函」,並點擊電子郵件     |
|------------------------------|
|                              |
| () 足留證) 及資料異動線上由辦服務。         |
| (后由他)/X真何兴到冰工中新加的。<br>「西之和什。 |
| 日間には、当時日本で                   |
|                              |
|                              |
|                              |

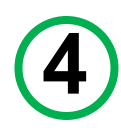

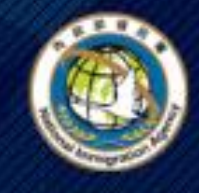

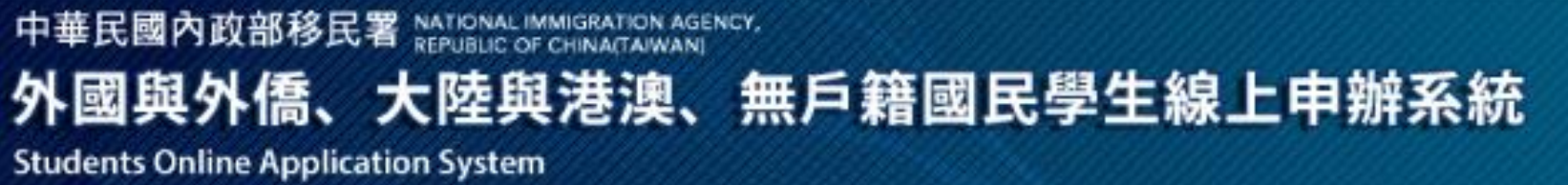

外生、外僑生居留證申請 - 學生註冊 ∨

Đăng ký thẻ cư trú cho sin viên người nước ngoài

| Ngày/Tháng/               |                                     |                                            | 前送倖                  |
|---------------------------|-------------------------------------|--------------------------------------------|----------------------|
| *出生日期(西元) III Năm sinh    | *性別 Giới tính                       | *護照號碼 Số hộ chiếu                          |                      |
|                           | 請選擇                                 |                                            |                      |
| *聯絡電話 Số điện thoại       | 分機號碼                                | *電子郵件 <b>Địa chỉ Email</b>                 |                      |
|                           | Cái này có thể không cần điền       |                                            |                      |
|                           |                                     | 基於資安政策,本署與大陸之間的電子動<br>署重要通知,請勿使用大陸地區電子郵件   | 8件受到部分限制,為避免無<br>- 。 |
| *登入帳號 Tài khoản đăng nhập | *登入密碼 Dặt mật khẩu đăng nhập        | *登入密碼確認 Xác nhận lại Mật<br>khẩu đăng nhập |                      |
| 請務必記住您填寫的帳號               | 密碼長度為8至12個字,且至少1個<br>英文小寫字母及1個阿拉伯數字 | 密碼不可與帳號相同                                  |                      |

> English

|   | _ |  |
|---|---|--|
| • |   |  |
|   |   |  |
|   |   |  |

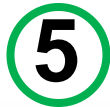

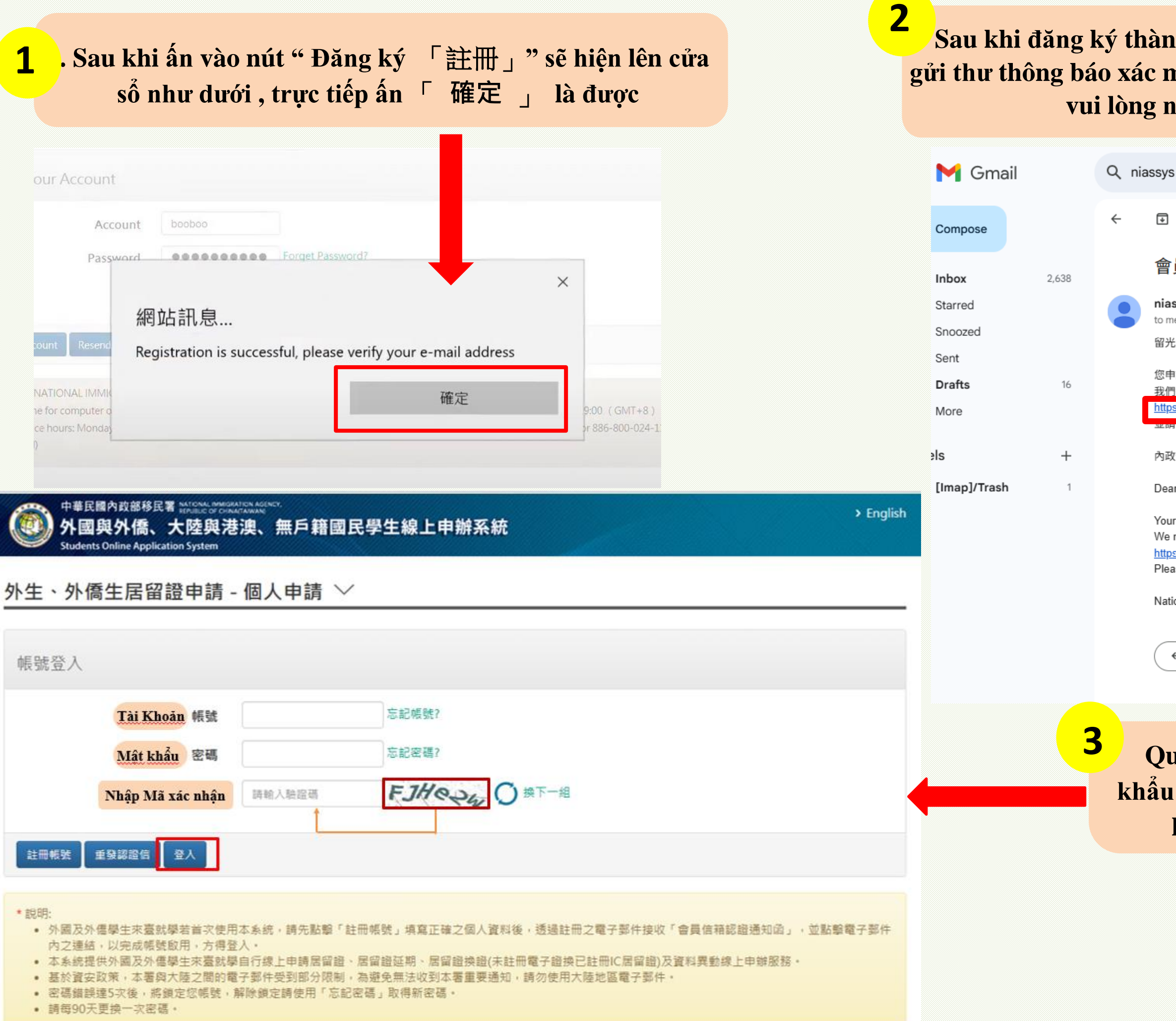

Sau khi đăng ký thành công, vui lòng đợi khoảng 5 phút, Cục Di dân sẽ gửi thư thông báo xác minh hộp thư đến địa chỉ email đã đăng ký của bạn, vui lòng nhấp vào liên kết để hoàn tất đăng ký.

| s × 걒                                                                                                    |
|----------------------------------------------------------------------------------------------------|
| () ū 5° 2° :                                                                                                    |
| 員信箱認證通知函 Please Verify your e-mail address Index ×                                                                                                    |
| nsys@immigration.gov.tw                                                                                                    |
| 光勇 您好:<br>由詩註冊的帳號· C9608614                                                                                                    |
| 門需至11105%%%。C9000014<br>列需要對您的電子郵件位址的有效性進行驗證,以避免垃圾信件或電子郵件位址被濫用。請點<br>ps://coa.immigration.gov.tw/coa-frontend/register/verify/C9608614/20221019205240812904                                                                                                    |
| DX EIWIT WUT MINK *                                                                                                    |
| 2的移民署 敬啟                                                                                                    |
| ar 留光勇:                                                                                                    |
| ar registered account: C9608614<br>must verify your e-mail address to prevent spam or the misuse of e-mail addresses. Please click the link below to act<br><u>sa.immigtion.gov.tw/coa-frontend/register/verify/C9608614/20221019205240812904</u><br>ase maintain your registered account in a secure manner. |
| tional Immigration Agency, R.O.C. (Taiwan)                                                                                                    |
| ← Reply ← Forward ③ O AI 回覆 :                                                                                                    |
|                                                                                                    |
| uay lai trang chủ, hãy nhập lai mật                                                                                                    |

6

khẩu mà bạn đã đăng ký trước đó rồi tiến hành 「登入」 ( đăng nhập )

| Sau khi đăng nhập tài khoản, mật<br>nhận xong sẽ xuất hiên cửa sổ số 2<br>của mình để lấy mã xác nhận và n<br>「電子郵件驗證」 nhập mã xác n<br>交」                                                                                                    | t khẩu và nhập mã xác<br>, bạn cần phải vào Email<br>hập mã xác nhận vào ô<br>hận xong, bấm vào ô 「提 |
|----------------------------------------------------------------------------------------------------|----------------------------------------------------------------------------------------------------|
| ◆ P#BK國內政部移民署 NATIONAL IMMIGRATION AGENCY<br>外國與外僑、大陸與港澳、無戶籍國民學生線上申辦系統<br>Students Online Application System 外生、外僑生居留證申請 - 個人申請 ✓                                                                                                    |                                                                                                    |
| 帳號登入 Tài Khoān 帳號 忘記帳號?                                                                                                    | 内政部移民署 NATIONAL IMMIGRATION AGENCY                                                                   |
| Nhập Mã xác nhận<br>前軸入融證碼<br>註冊帳號 重發認證信 登入                                                                                                    | 電子郵件驗證<br>電子郵件驗證<br>請輸入發送至ann******@gmail.com的6位數驗證碼。<br>Nhân mã xác nhân từ                         |
| <ul> <li>* 說明:</li> <li>• 外國及外儒學生來臺就學若當次使用本系統,請先點擊「註冊帳號」填寫正確之個人資料後,透過註冊之電子郵件接收「會員信箱認證通知函」,並點擊電子郵件<br/>內之連結,以完成帳號啟用,方得登入。</li> <li>• 本系統提供外國及外儒學生來臺就學自行線上申請居留證、居留證延期、居留證換證(未註冊電子證換已註冊IC居留證)及資料異動線上申辦服務。</li> <li>• 基於資安政策,本署與大陸之間的電子郵件受到部分限制,為避免無法收到本署重要通知,請勿使用大陸地區電子郵件。</li> <li>• 密碼錯誤違5次後,將鎖定您帳號,解除鎖定請使用「忘記密碼」取得新密碼。</li> <li>• 請每90天更換一次密碼。</li> </ul> | Email vào<br>提交 取消<br>驗證碼: 請輸入右邊驗證碼 BCESRT Ø 換下一組                                                    |

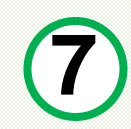

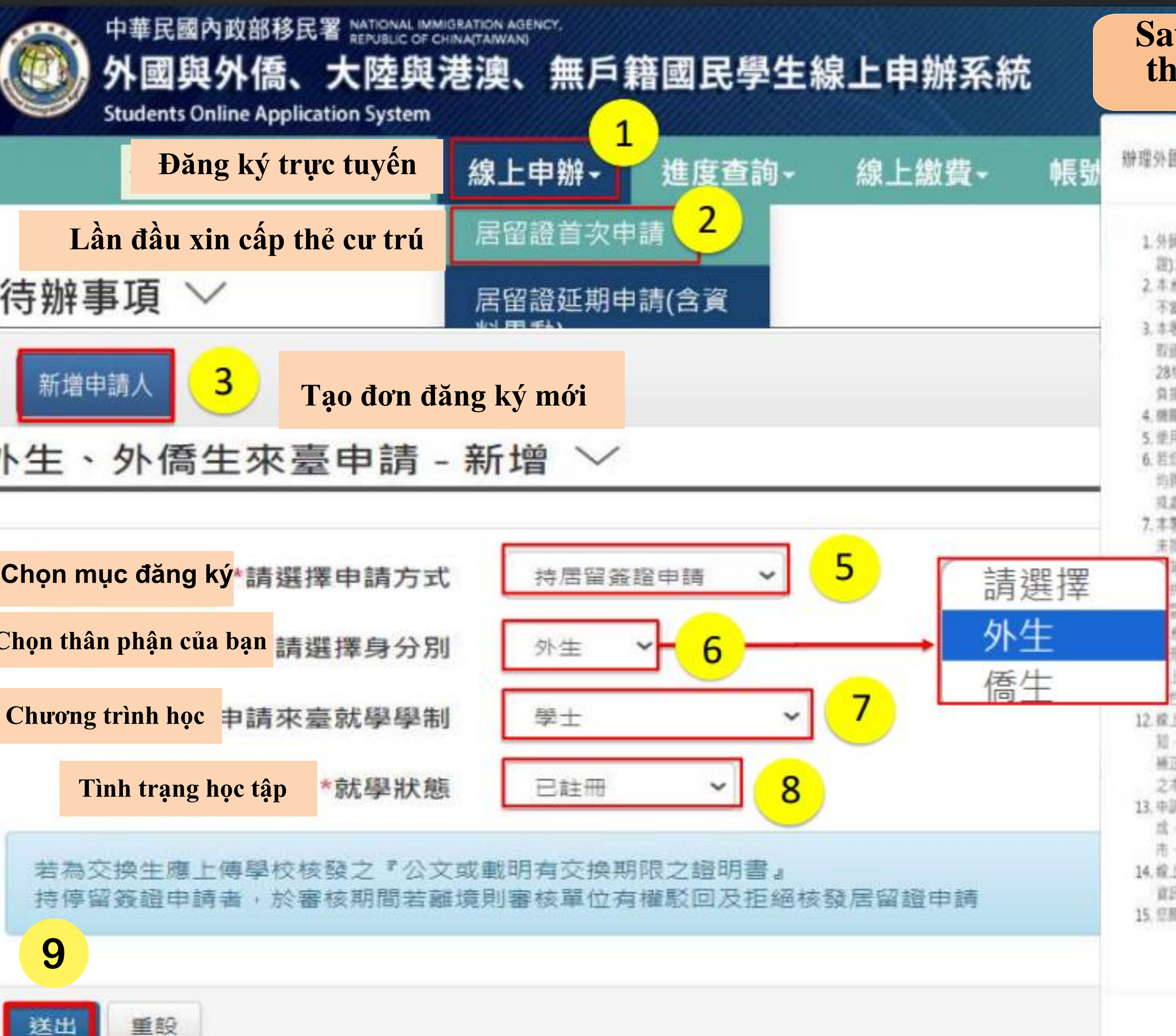

# Sau khi Đăng Nhập thành công , Hãy làm theo các trình tự được đánh số như hình

辦理外國外僑學生居留證及展溫或異動線上申請系統使用整明事項

 外國外選舉生總上申辦系統(下稿本系統)依但內政部移民署(下稿本署)建置建讀,以供本要調開及審核外價居留進(下稿居留 證)之申請,這期或異數資料使用,

2.本系統程式碼、版面設計及其他相關著作算本署所有,未經本署事先授權,不得意改、偽變地正破譯本系統應用程式而為 不當利用。

3.本團讓他操中華民國《個人資料保護法》及擁行蘇則等相關規定。蒐集,處理及利用您於本系統所提供之資料,已依法採 取證書安全維護指施,以避免您個人資料通到外班,竊取,覆改成其他不當利用;然他據中華民國《個人資料保護法》第 28條規定。您的個人資料及權利侷因天況、事變或就他不可抗力,第三方不法蒐集等因素而盡致損害,中華民國政府無法 負損害賠償責任。

4. 機關人質成中請人使用本著認可之愿證於本系統維度相關申請、團標單宣者、提同機關或申請人本人所為行為。
5. 使用本系統者,視問問意以做子文件為表示方式。

6.若您非営留通申請人本人而於本系紙股出申請、証明或質動、項同已取得申請人本人授權、您與申請人間因此衍生誤約, 的與本醫無涉;您在本系統所提供之資料必須正確,直實目完整、否則本署恐無法維行審核並可能作出不利防輸並之處分 或處置。

本署遵弦導《人出國及存民許可證件度費收費標準》,於您的申請累通過審檢時,請您透過線上繳費方式繳納現費,本署 未指定或委託任何放行社。每民業廢機構,私立就業振發機構或個人辦理申請書,您若自行透過他人代為申請而衍生代辦 「等費用,均與水薯麻淨。

共业上傳資訊依防個人資料保護法規定,僅供外國與外機學生申請,延期或需動居留證素件使用;提供或上傳資訊如為 當不實,應負一切法律相關責任。

6.妩相關之申歸頂目詳如「辦理外屬外價學生居留證及原廷或與動獻上申読須知」。

R定上傳文件為外文者,應經駐外僅當驗證,並檢附經駐外離驗證或個內公證人認證之中譯本。

上申辦之申請案而未完成送董前,留可進行編輯,如輕線上送件成功,即與法進行編輯。申請者應確認申請案內容之正 性遂再行送件。

12.線上申辦居留證之申請案審祭作業的5個工作天(不含個假日、補件。如須還件補正及等世訊息,本系統時以電子郵件還 知,申請書可於接獲補件通知後,立即於系統錄行補正作要(操件需於經通知之翌日認3個工作天內補正,未依規定補正或局 補正仍不含規定者,影問其申請),隨取本席留語須進行與分臺後,請依取件日期,將書收據及原外傷居留證正本至居住地 之本署系直轄市,融(市)服務站等資曆台取件。

中請人應於後准領過五個工作日內,以低用中,網路ATM,虛擬構現成e-B原全國繳鑽網將方式繳交證期費,本署製固完 成,但以還子郵件通知學校並希生獲專個人身分證明文件,處費收據及源外像居留施正本至本著各該事務大隊所輩直轄 市、錄(市)履修站(以下簡稱該豐履發站)領證。

14. 绘上系統使用操作相關問題 : 請当本署移民資訊組客單專線02-27967162; 中請相關問題 : 請多加利用本署網站查測相關 資訊(網址; http://www.immigration.gov.tw ) 成活居住地之丰署各直報用 · 除(市)服料

4

同意上述條款,調打勾

12

8

15. 但輕繁上開線款並繼續使用本系統者。視岗四同意遵守本質明筆语,

Kéo tới cuối trang và Tick vào ô này

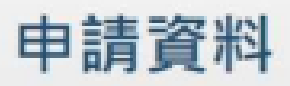

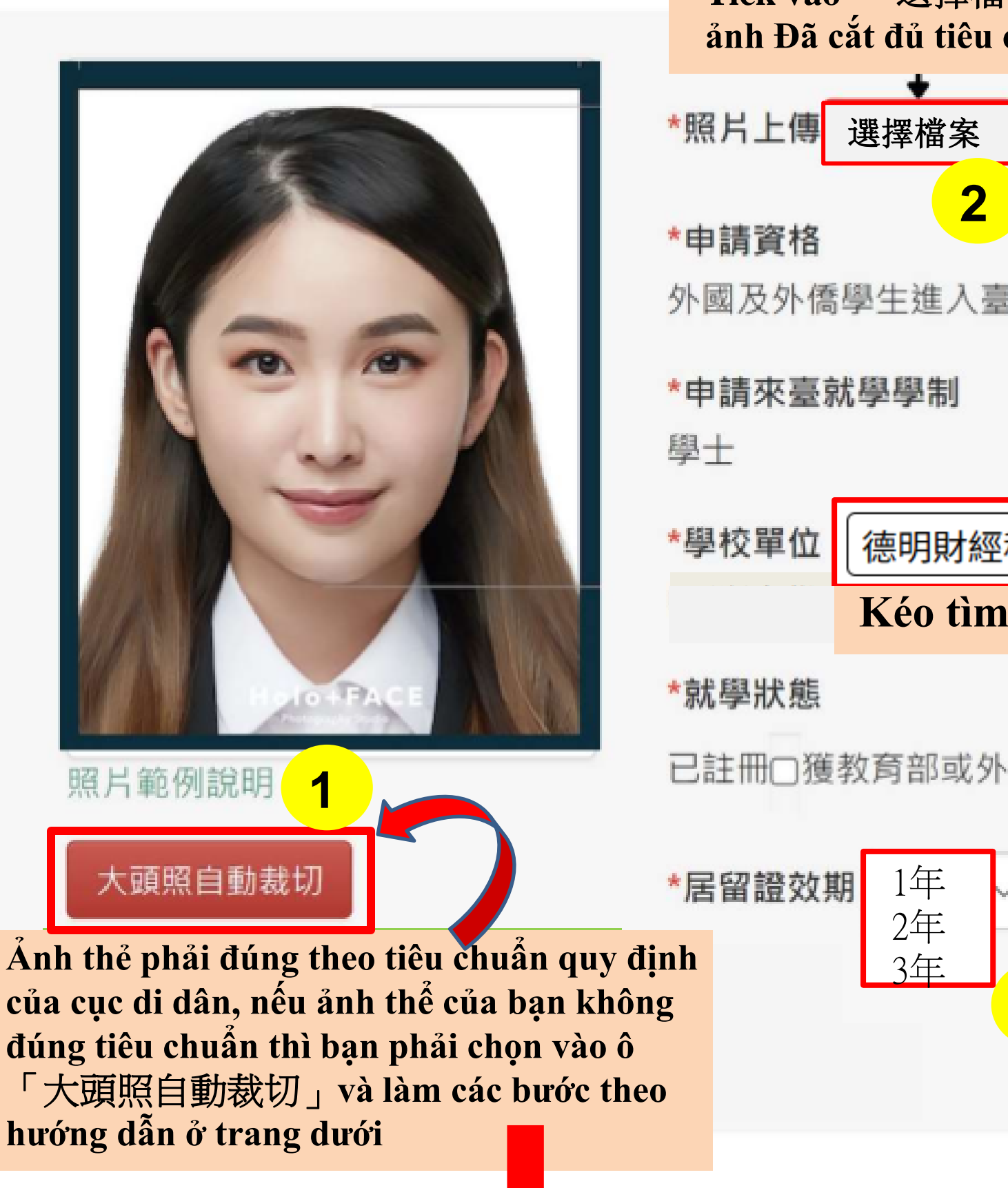

Tick vào 「選擇檔案」 để Tải ảnh Đã cắt đủ tiêu chuẩn lên 3.5公分 \*照片上傳 選擇檔案 Chưa có tệp nào được chọn 清除 外國及外僑學生進入臺灣地區就學 4.5公分 3 德明財經科技大學 Kéo tìm tên Trường của bạn 已註冊□獲教育部或外交部等獎學金者 (經教育部或外交部等機關所核發之獎學金證明·詳如i。)

Tick chọn thời hạn muốn đăng ký làm thẻ cư trú( ít nhất 1 năm, nhiều nhất 3 năm)

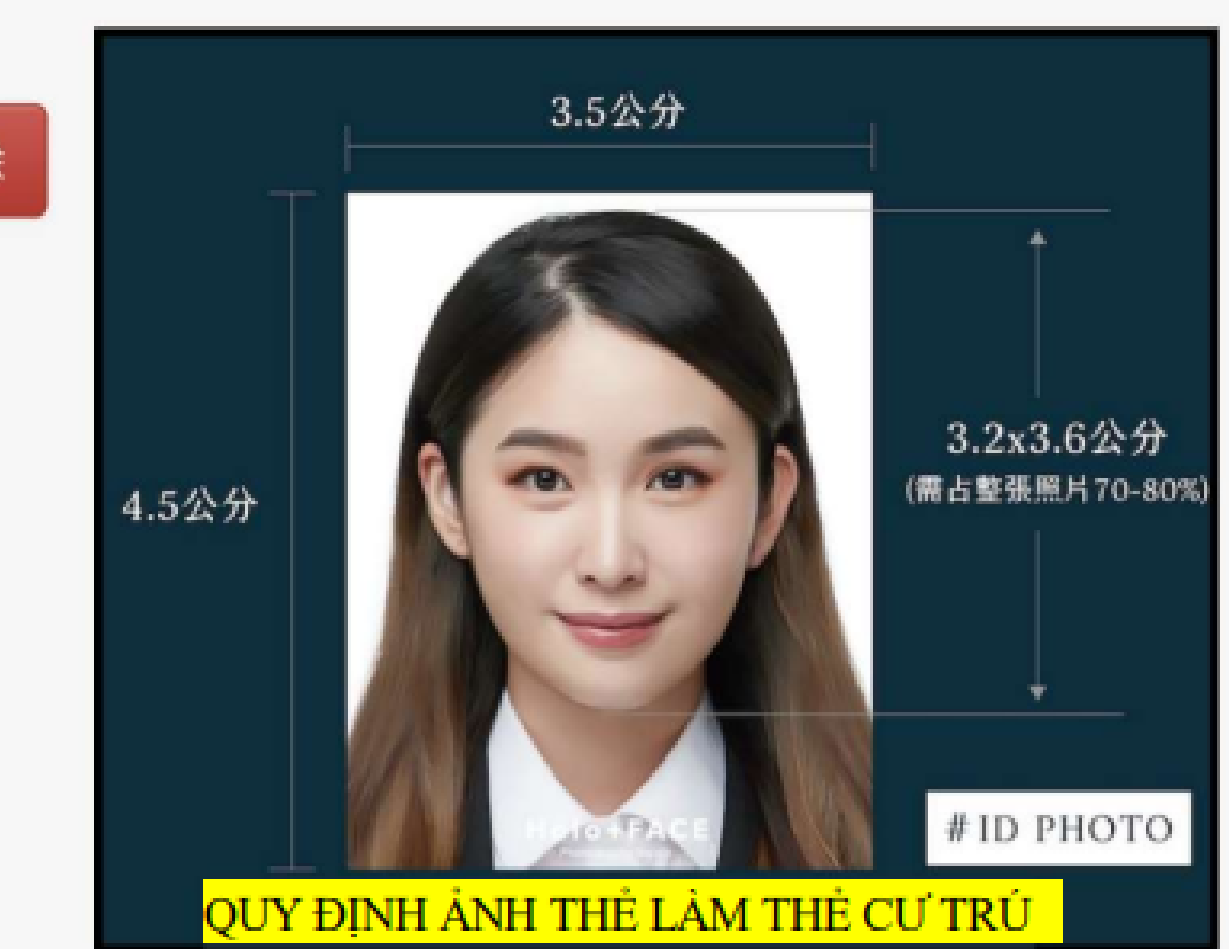

## CÁC BƯỚC CẮT ẢNH THỂ ĐÚNG TIÊU CHUẨN CỦA HỆ THỐNG

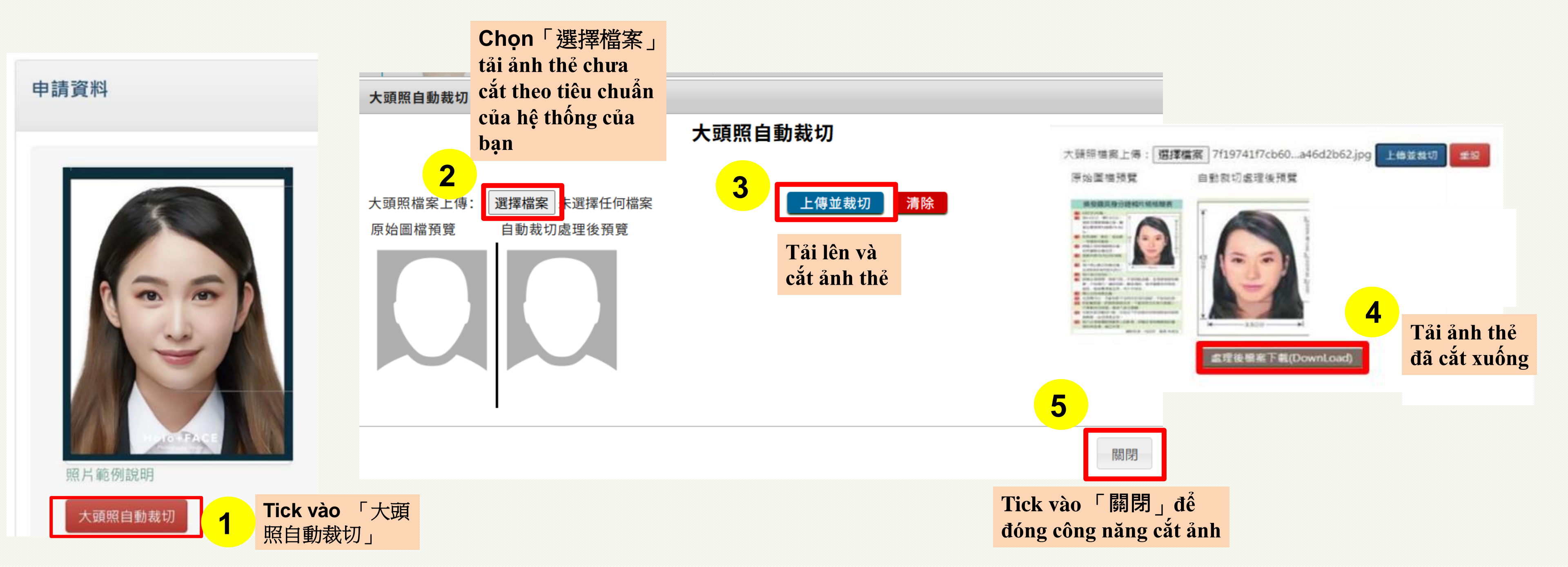

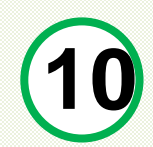

應檢附文件 Lưu ý: Tệp tải lên không được vượt quá 512 KB

1. 檔案格式為JPG|JPEG|PNG|BMP|PDF·上傳的文件須清晰·身分證及護照上不能加上任何字句或圖樣·如:影印本/COPY等

2. 檔案請小於512K

- 3. 上傳文件如為中文及英文以外之文件·請再上傳中譯本
- 4. 應檢附文件請依原證件大小掃描後上傳
- 5. 如證件雙面均載有資料·正、反面均需掃描後上傳

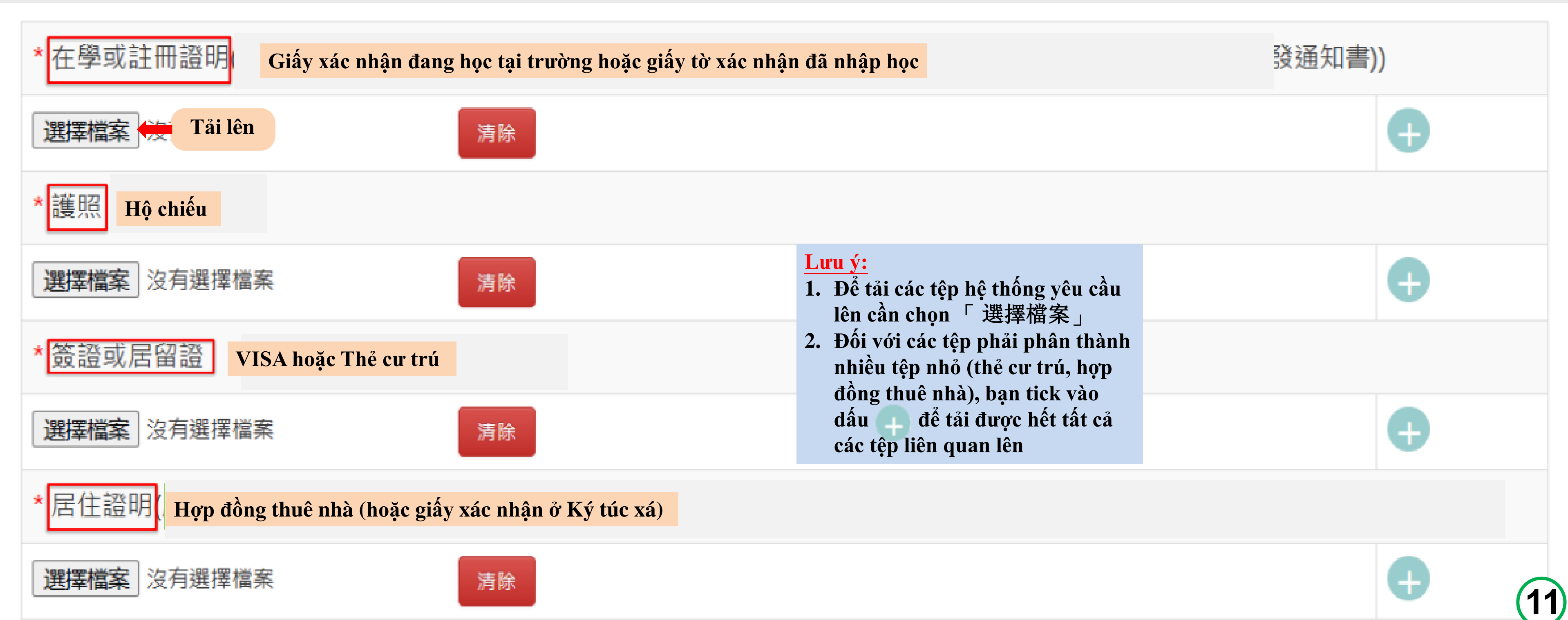

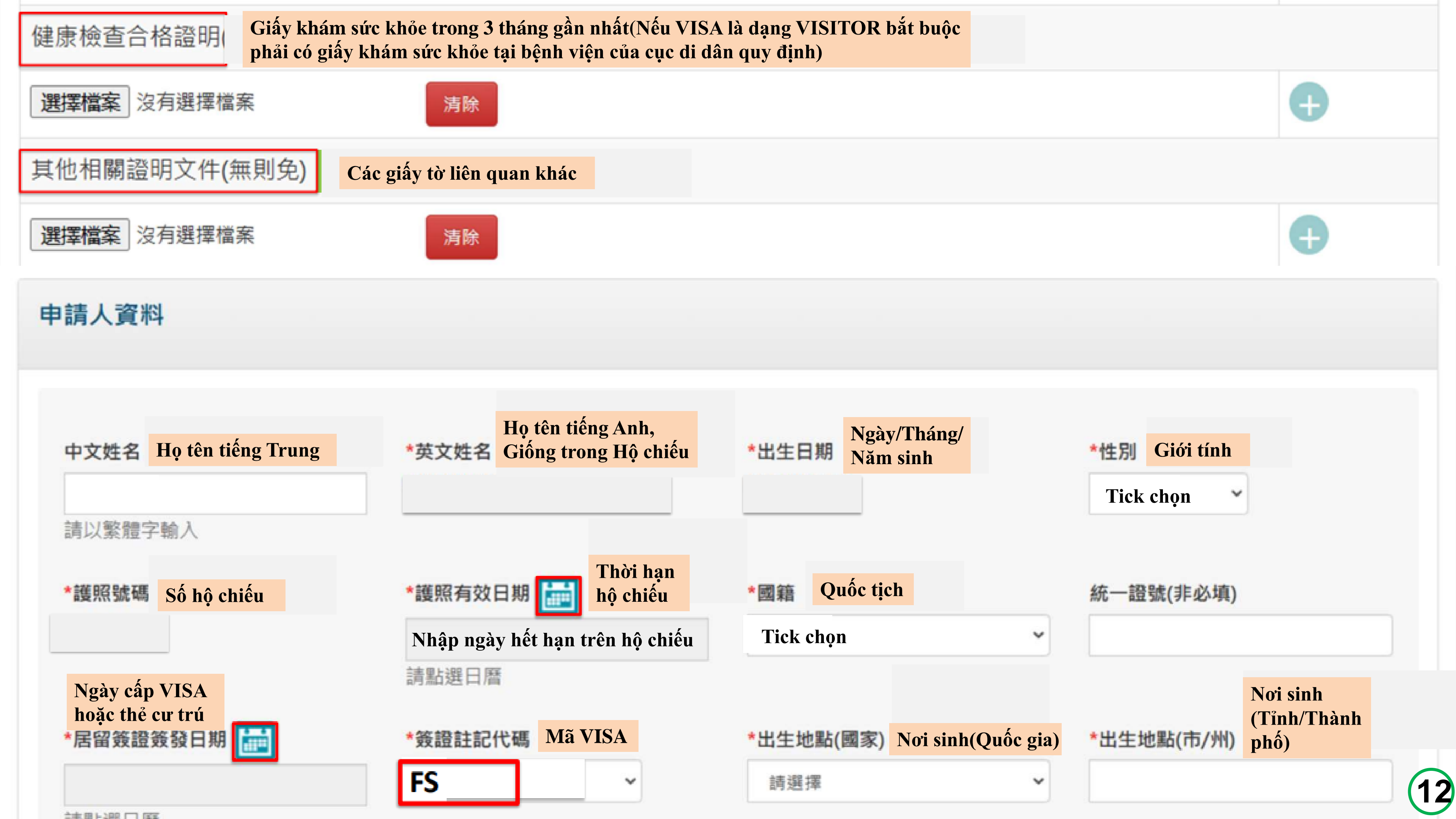

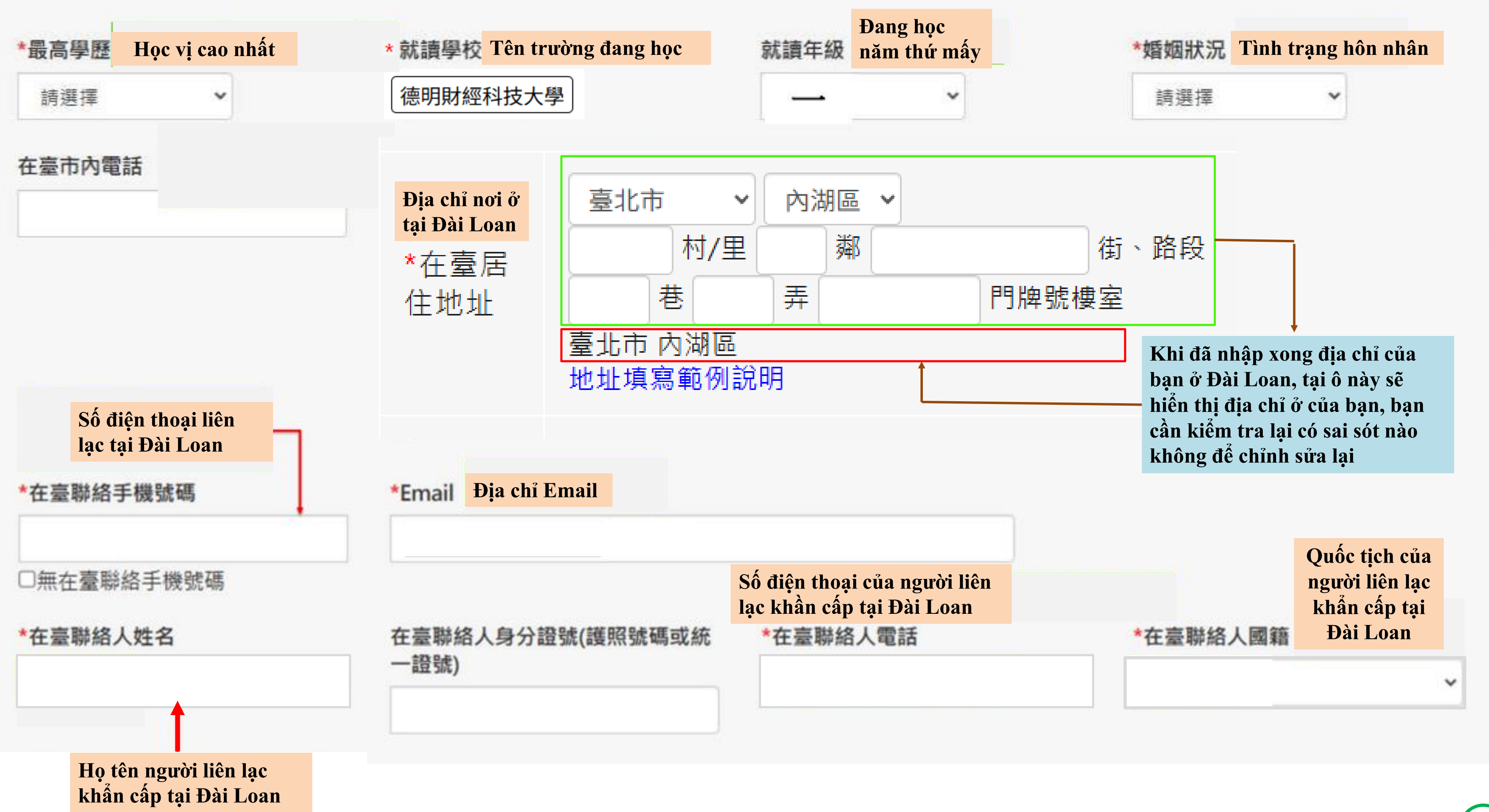

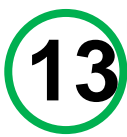

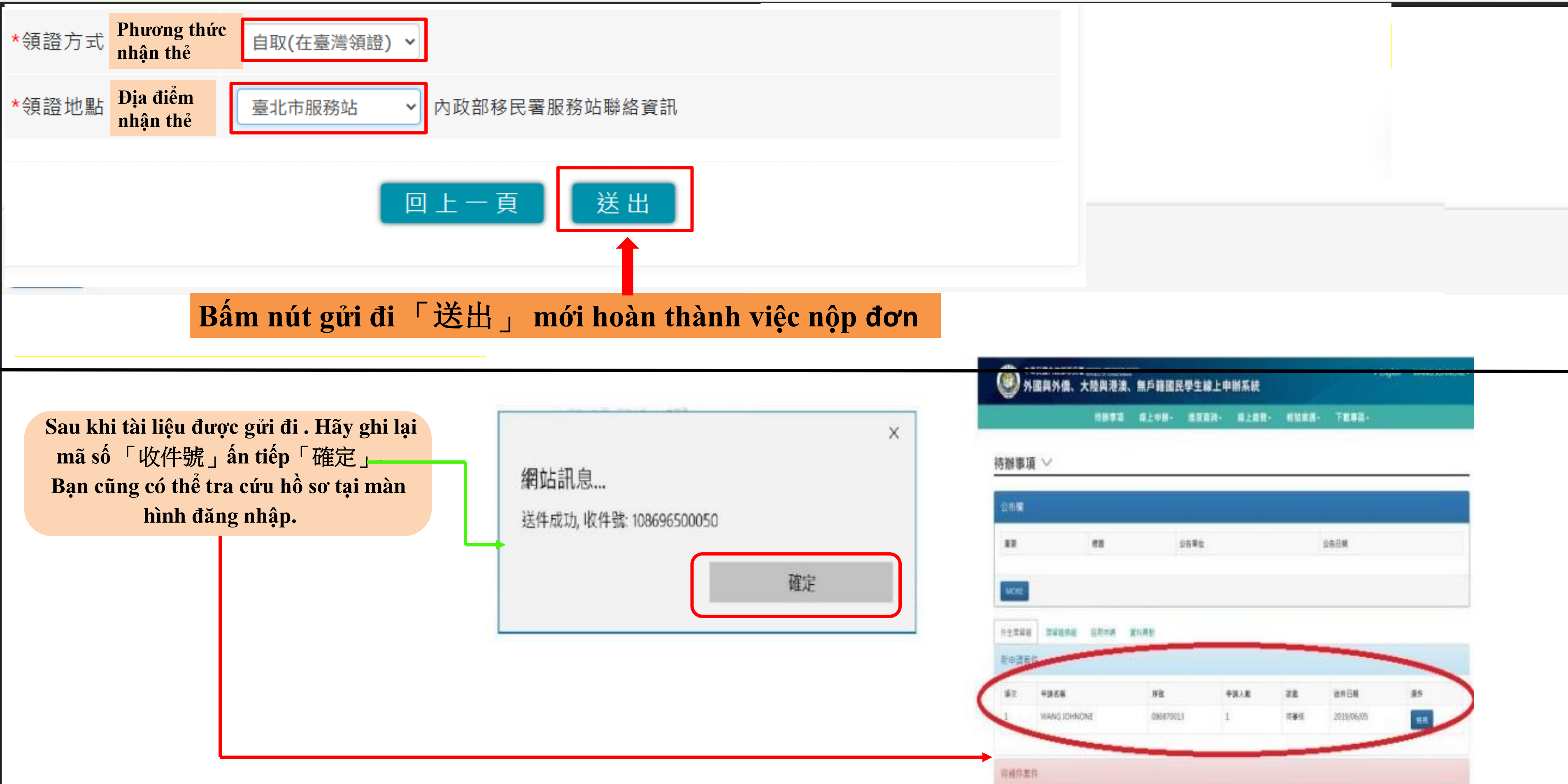

| 9 2 2 2 2 2 2 2 2 2 2 2 2 2 2 2 2 2 2 2 | 大陸與港渡、       | 無戶籍國民 | <b>#181</b> | 謝系統   |       | - Angeler |  |
|-----------------------------------------|--------------|-------|-------------|-------|-------|-----------|--|
|                                         | <b>NB9</b> 2 | #上9冊- |             | #1#R- | NMRR- | TERM-     |  |

|        | 68         | 自由單位                   |            |           | 988M       |    |
|--------|------------|------------------------|------------|-----------|------------|----|
| ne -   |            |                        |            |           |            |    |
|        | 12+4       | 21.89                  |            |           |            |    |
| 185    |            |                        |            |           |            | -  |
|        |            |                        |            |           |            |    |
| t #1   | 85W        | #R                     | 中国人民       | 35        | 進界日期       | 25 |
| t = =1 | NS JOHNONE | <b>非社</b><br>096870013 | ФИА.Я<br>1 | 35<br>585 | 2019/06/05 | 85 |

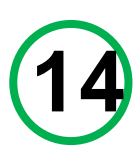

### Sau khi gửi hồ sơ, bạn sẽ nhận được một email thông báo ''Đã nhận hồ sơ'' 「送件受理通知」

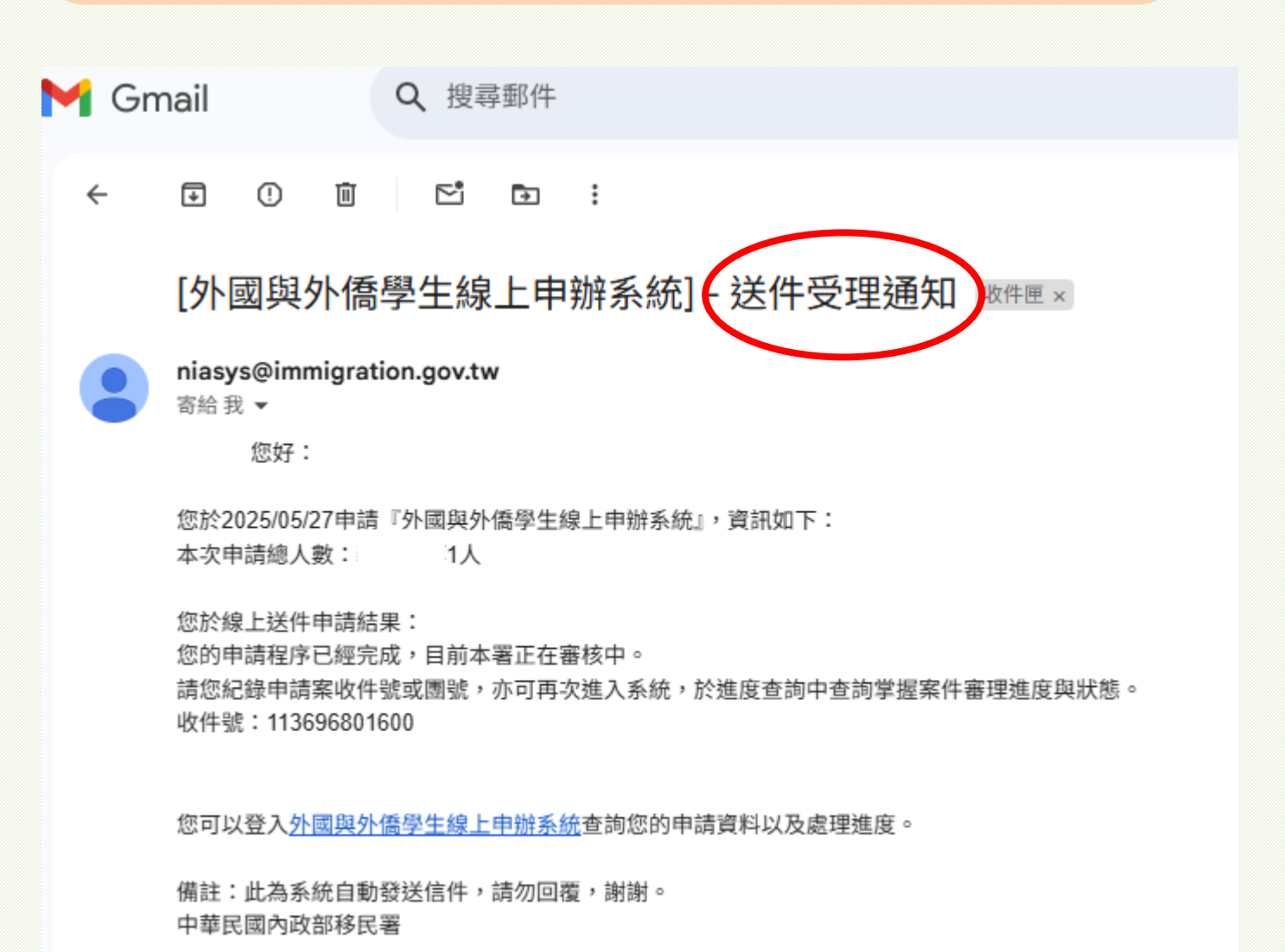

Nếu hồ sơ của bạn cần sửa đổi hoặc bổ sung các giấy tờ thì sẽ nhận được Email thông báo như sau 「送件補正/補件通知」, bạn cần phải đăng nhập vào tài khoản của mình và bổ sung giấy tờ còn thiếu hoặc sửa đổi lại sai sót (Cách bổ sung hồ sơ kéo xuống trang tiếp theo)

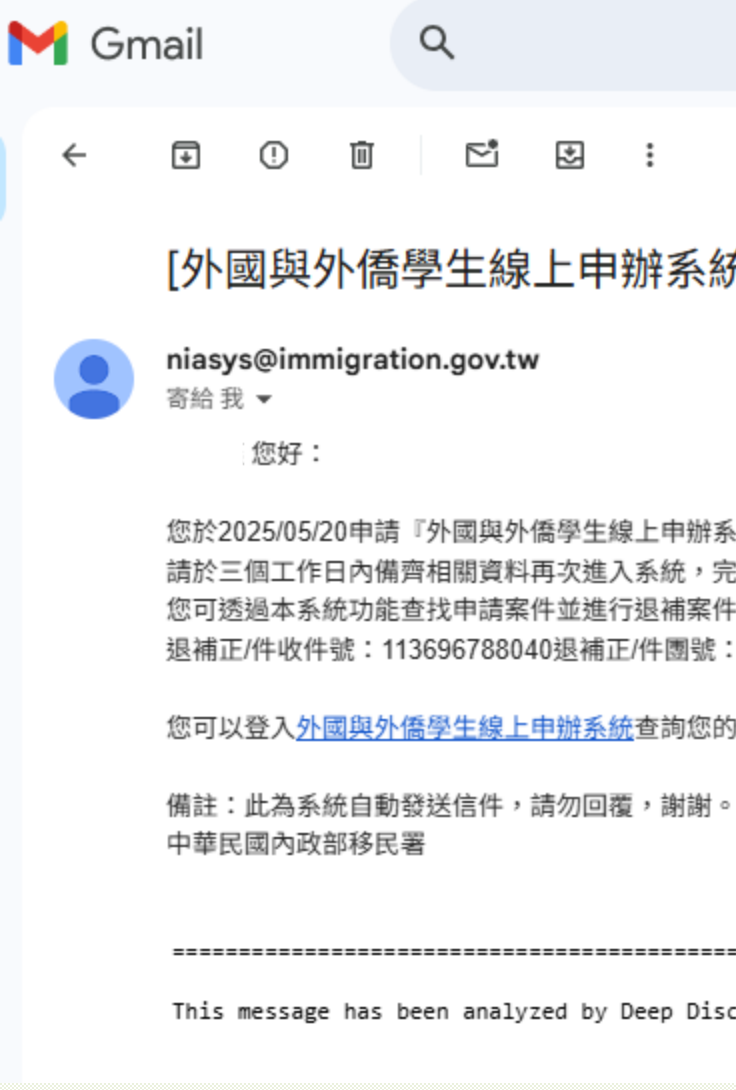

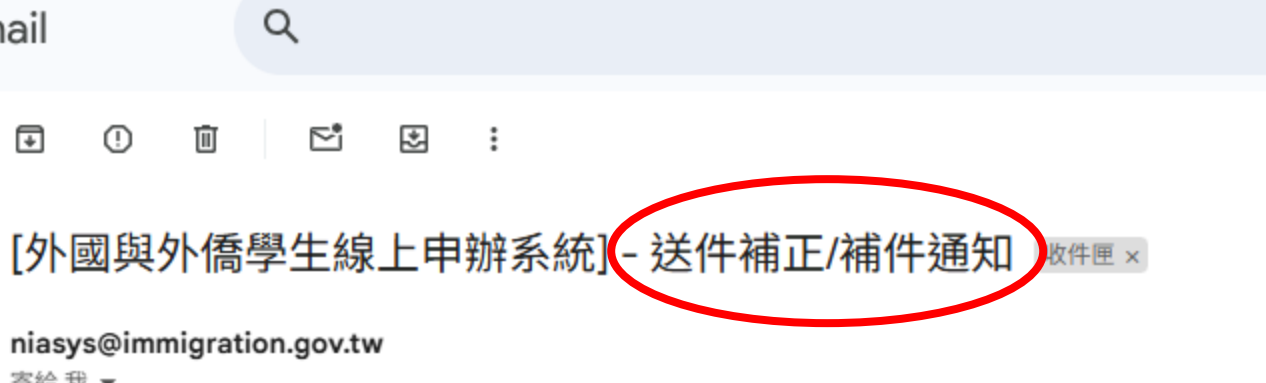

您於2025/05/20申請『外國與外僑學生線上申辦系統』,經本署審核單位審查後,需補正/補件相關資料 請於三個工作日內備齊相關資料再次進入系統,完成線上補正/補件作業,本署將儘速為您辦理後續審查作業 您可透過本系統功能查找申請案件並進行退補案件處理作業 退補正/件收件號: 113696788040退補正/件團號: 145378137

您可以登入外國與外僑學生線上申辦系統查詢您的申請資料以及處理進度。

\_\_\_\_\_

This message has been analyzed by Deep Discovery Email Inspector.

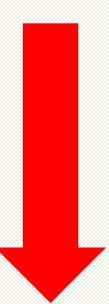

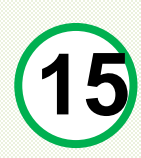

## CÁCH BỔ SUNG HÔSO「補件」

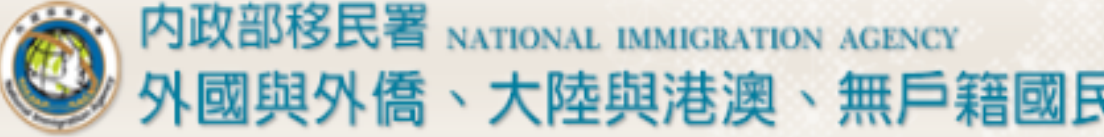

Sau khi đăng nhập vào tài khoản của bạn bấm chọn theo thứ tự các bước để bổ sung giấy tờ. Khi đến bước 3「檢視」 sẽ xuất hiện cửa sổ mới, bạn kéo xuống tới cuối trang, tại mục 「審核意見」 đọc tìm nguyên nhân bị trả về được ghi bằng chữ màu đỏ (ví dụ hàng chữ đỏ với nội dung bên dưới) và bổ sung giấy tờ còn thiếu, sau khi đã hoàn thành bổ sung giấy tờ bạn Tick vào 「變更資料 並送出」

明!=>具地址與學校章戳與)..事證/備註:已具委託書(境內申請)

回上一頁

審核意見

審核意見回覆

請輸入給審核人員的意見

為加速審核時間,請以中文輸入回覆意見。

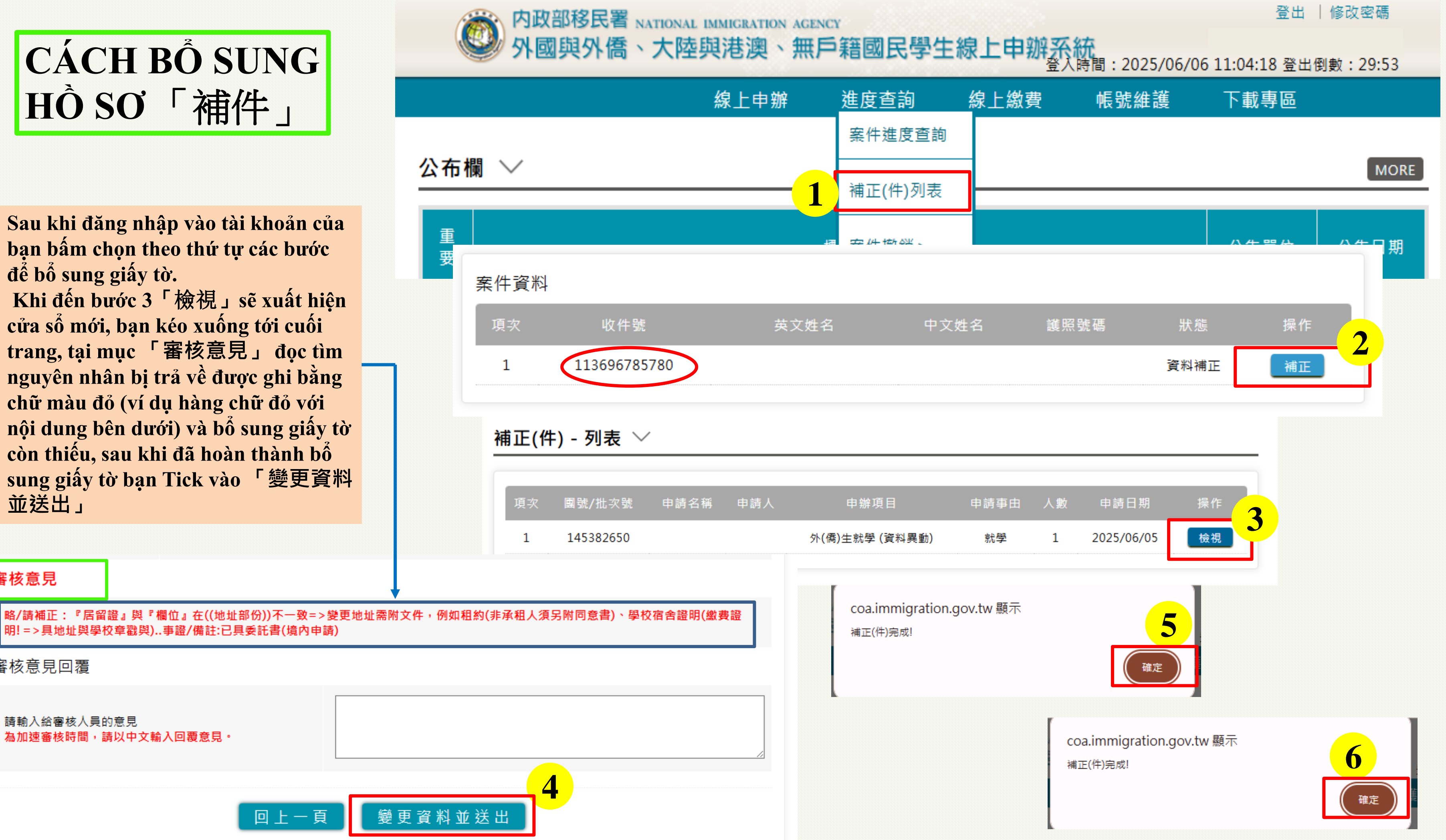

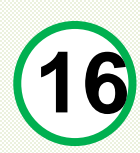

# CÁCH KIỂM TRA TIẾN ĐỘ THẢ CƯ TRÚ

|        | Vào「進度查詢」<br>chọn「案件進度查詢」                                               |                                          |                                     |                      |            |      | ● 案件進度查詢-3               | 5 ≦詢 ~                                                           |                                   |                                |               |
|--------|-------------------------------------------------------------------------|------------------------------------------|-------------------------------------|----------------------|------------|------|--------------------------|------------------------------------------------------------------|-----------------------------------|--------------------------------|---------------|
| 公布     | 線上申辦<br>欄 ~                                                             | <b>進度查詢</b><br>案件進度查詢<br>補正(件)列表         |                                     | 下載專區                 | MORE       |      | 僅需輸入欲查詢案件之<br>件,再輸入正確資料方 | 「圛號/批次號」或「申請案號」<br>可完成查詢。                                        | 即可進行查詢;其餘查詢(                      | 篩選)條件請於執行查詢後                   | ,依系統顯示的必選填複合條 |
| 重<br>要 | ÷                                                                       |                                          |                                     | 公告單位                 | 公告日期       |      | <b>2</b> 申辦項目<br>申請狀態    | <ul> <li>月</li> <li>外(僑)生就學</li> <li>● 全部 ○ 審核中 ○ 待繳引</li> </ul> | → 請選擇 > 「<br>費 ○ IC 卡待製證 ○ 完成 ○ 茎 | Fick vào 「外<br><sup>隆國撤銷</sup> | (僑)生就學        |
| Ø      | 增加雙因子驗證功能 two-factor authentication。                                    | added                                    |                                     | 移民資訊組<br>系統設計科       | 2024/10/30 |      | 團號/批次5                   | 虎                                                                | ]                                 |                                |               |
| Ø      | 外國人於國內及海外延期居留及遺失補發申辦方式2<br>Nationals to Extend or Replace Lost ARCs Dor | 会告Announcement o<br>nestically and Abroa | on the Procedures for Foreign<br>ad | 移民資訊組<br>系統設計科       | 2024/06/05 |      | 收件                       | 虎                                                                | Nhập m                            | ã「收件號」                         | vào ô này     |
| Ø      | 夕 有關外國人於國內及海外居留證將屆或遠失,可由本人或受委託人透過線上申辦系統申請,或請國內受委 託人臨櫃申請延期或補發居留證。        |                                          | 移民資訊組<br>系統設計科                      | 2024/05/17           |            | 中文姓名 | g                        | ]                                                                |                                   |                                |               |
| Ø      | 資訊安全宣導事項,避免帳號密碼外洩Cyber Secu<br>Accounts and Passwords                   | rity Announcement                        | to Prevent the Leak of              | 移民資訊組<br>洜統設計科       | 2024/04/02 |      | 英文姓名                     | 名                                                                |                                   |                                |               |
|        |                                                                         |                                          | Tại ô 「辦理<br>nhìn thấy ti           | 【階段」 sê<br>ến đô xin | ž          |      | 申請日期                     | 明                                                                | ~                                 |                                |               |
|        | 案件進度查詢                                                                  | - 列表 ~                                   | thẻ cư trú                          | của bạn              | 3          |      |                          | Tick「查詢」<br>để kiểm tra                                          | 查詢 重設                             |                                |               |
|        | 項次 團號/批次號                                                               | 申請人 申請                                   | 辦項目 收付                              | 牛號                   | 辦理階段       | 人數   | 申請日期 操作                  |                                                                  |                                   |                                |               |
|        | 1 135443127                                                             | 外(儒                                      | (5)生就學 113696787470                 | -113696787510        | ) 完成       | 5 2  | 2024/10/18 檢視            |                                                                  |                                   |                                |               |
|        | 2 145382625                                                             |                                          | 113696                              | 5787490              | 審核不受理      | 1 2  | 2025/06/05 檢視            |                                                                  |                                   |                                |               |
|        | 3 145384333                                                             | -                                        | 113696                              | 5787490              | 移民署審查中     | 1 2  | 2025/06/10 檢視            |                                                                  |                                   |                                |               |

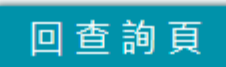

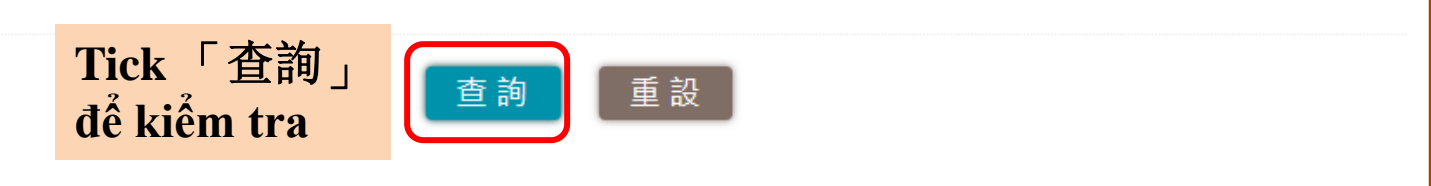

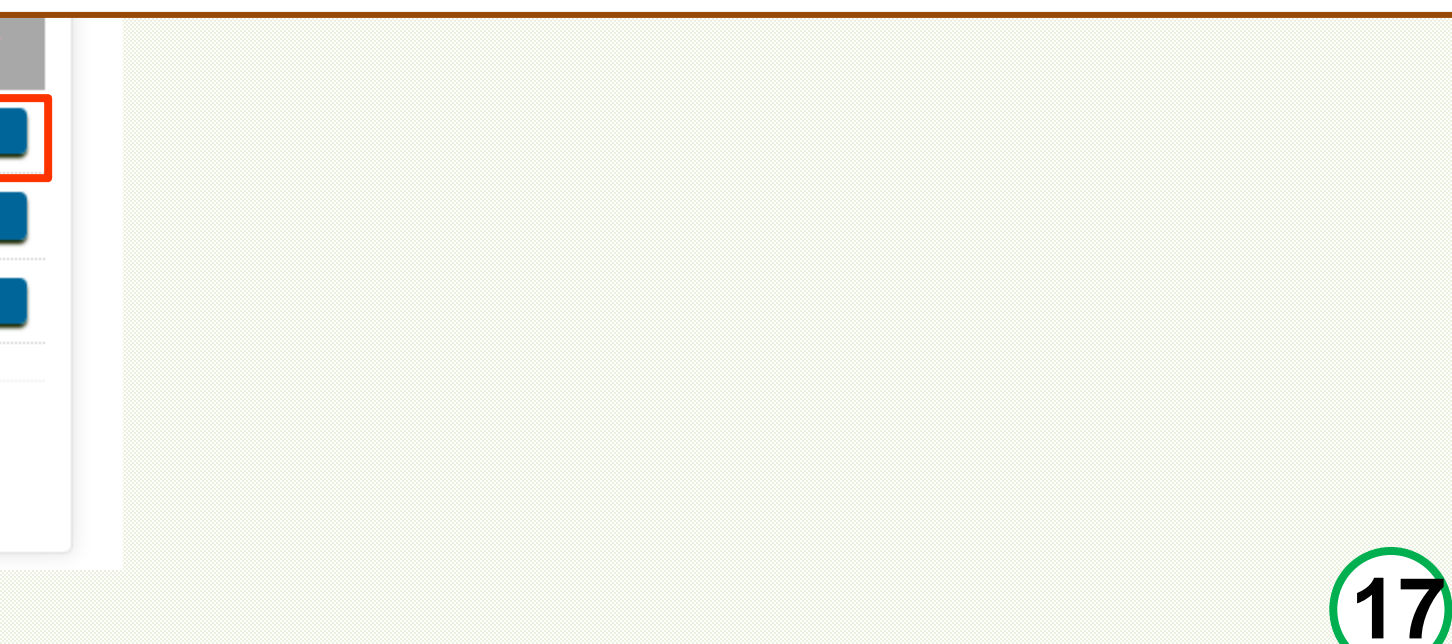

Nếu hồ sơ hợp lệ, cỡ trong 14 ngày làm việc (không tính ngày nghỉ lễ), bạn sẽ nhận được email thông báo thanh toán trực tuyến 「送件線上繳費通知」 và bạn vào trang chủ sở di dân đăng nhập tài khoản cá nhân của mình để để đóng phí (Bạn cần thường xuyên chú ý Email thông báo của mình).

Q 搜尋郵件

₽

請再次進入系統點選【線上繳費】並完成線上繳費作業,俾利發證 繳費期限為核准日起五日內,一旦完成繳費後,不得申請退費

\_\_\_\_\_

→ 轉寄

備註:此為系統自動發送信件,請勿回覆,謝謝。

您可以登入外國與外僑學生線上申辦系統查詢您的申請資料以及處理進度

This message has been analyzed by Deep Discovery Email Inspector.

٢

:

『外國與外僑學生線上申辦系統』,收件號為(1136967。..

**⊵**¹

niasys@immigration.gov.tw

寄給 我 ▼

您好:

中華民國內政部移民署

← 回覆

M Gmail

## CÁCH THANH TOÁN TIỀN THỂ CƯ TRÚ

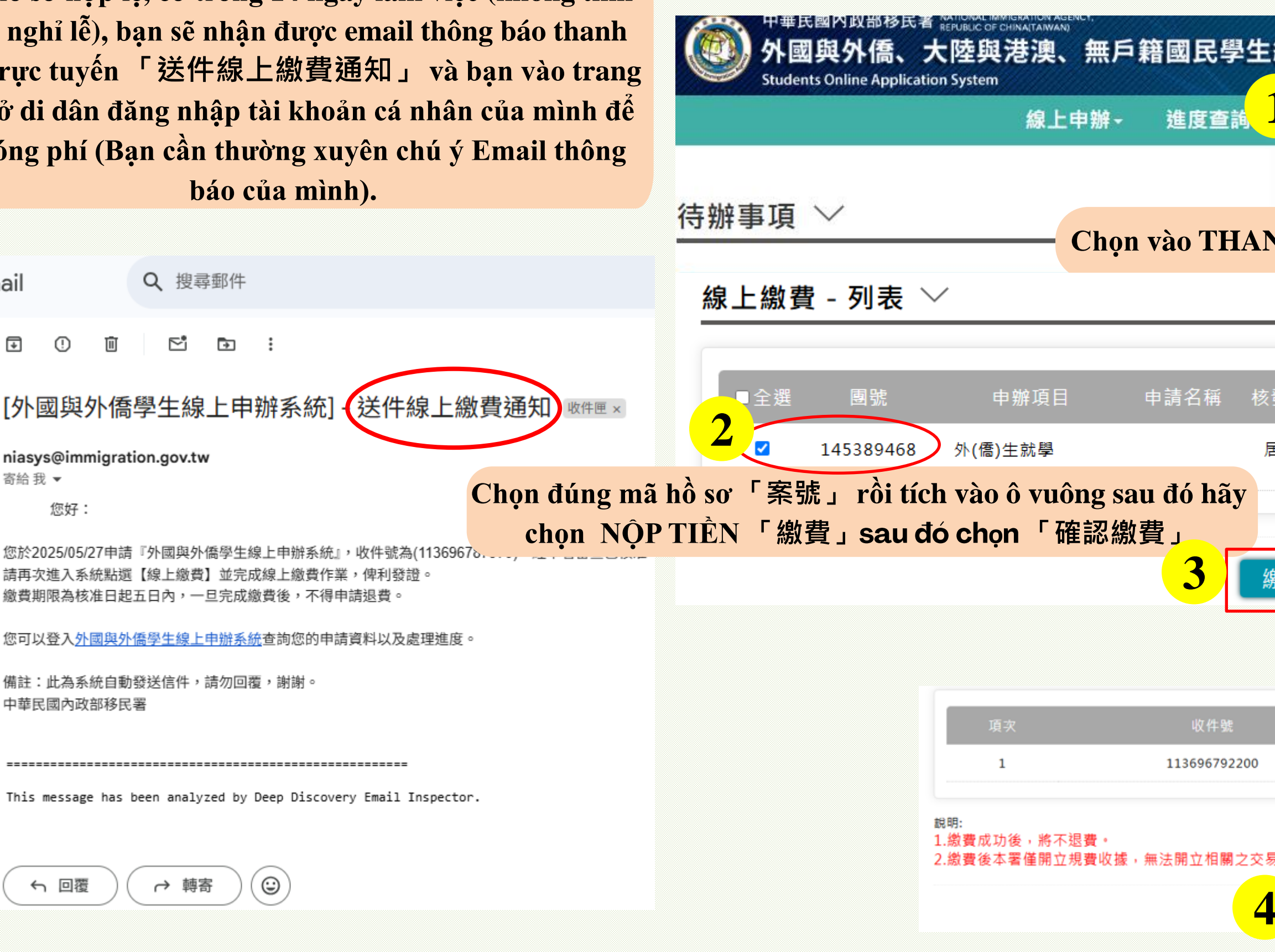

|                | 客統<br>費- 帳號 | 維護• 下 | ≻ English<br>「載專區 - | 登出倒數 | :29:30 登 |
|----------------|-------------|-------|---------------------|------|----------|
| IANH TOÁ       | N Online    | 「線上約  | <u> 教費</u> 」——      |      |          |
| 核發證別           | 收件號         | 人數    | 操作                  |      | 公告日期     |
| 居留證<br>y<br>線費 |             | 1     | 繳 費 狀 態             | 查詢   |          |
|                | 繳費人婁        | t .   | 繳費金額                |      |          |
| 2200           | 1           |       | 500                 |      |          |
| 之交易處理費或手續到     | 豊收據。        |       |                     |      |          |

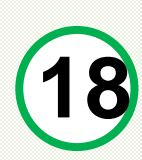

Lưu ý có thể đóng phí bằng các cách như trong hình:

- Nếu bạn có tài khoản ngân hàng tại Đài Loan thì có thể chuyển khoản trực tiếp theo số tài khoản hiện ra trên hệ thống.
- Khuyến khích chọn Cách thanh toán tại cửa hàng tiện lợi 「四大超商 商繳費」 vì đơn giản và tiện lợi hơn, sau khi tick chọn 「四大超商 繳費」, chọn 「開始繳費」 sẽ hiện ra cửa sổ 「確認繳費」 tick chọn 「同意」 sau đó chọn「確認繳費」 bạn sẽ tải được file bên trong có chứa mã vạch và bạn có thể in ra hoặc tải file về rồi đến các cửa hàng tiện lợi để Đóng Phí(làm theo các bước theo thứ tự)

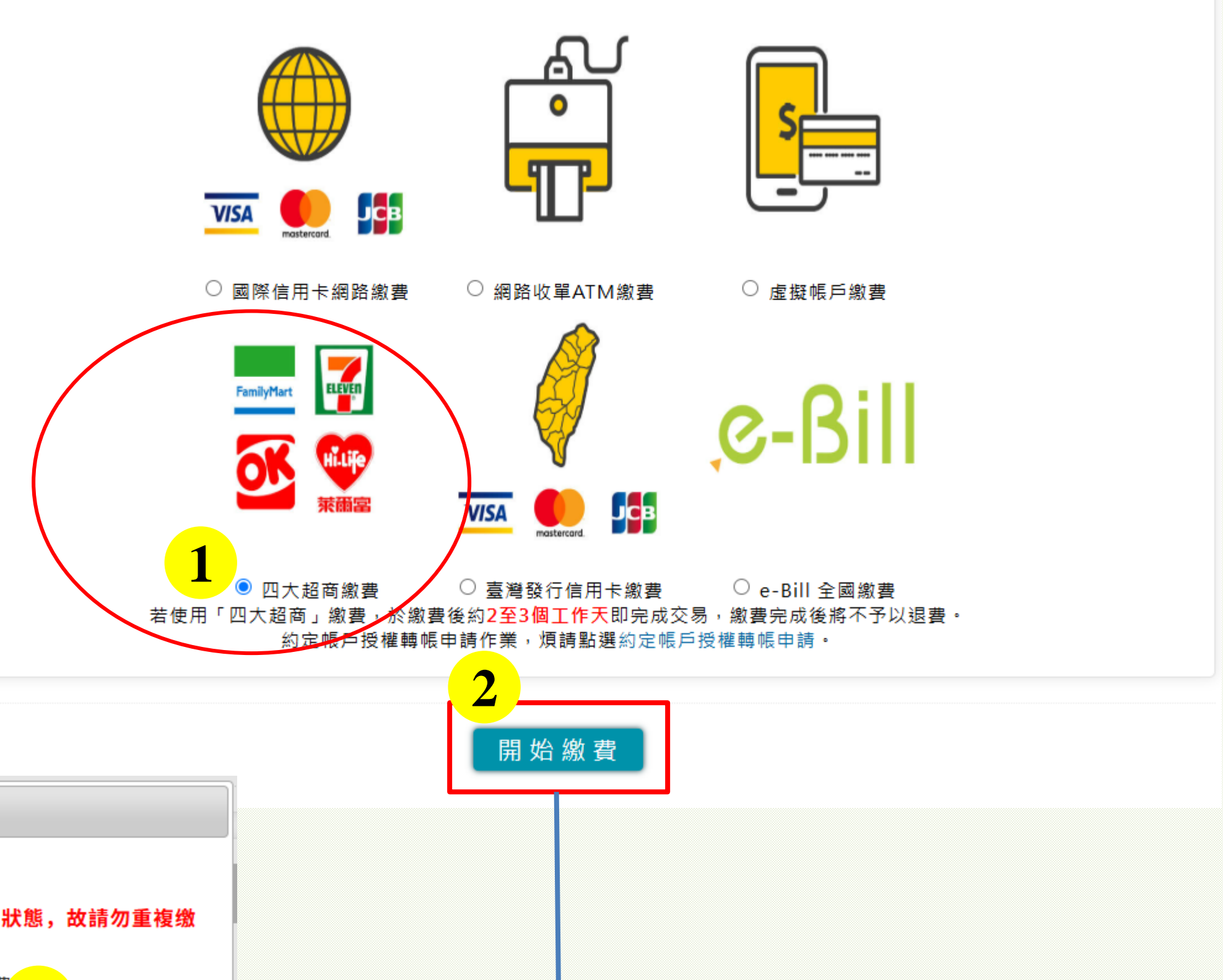

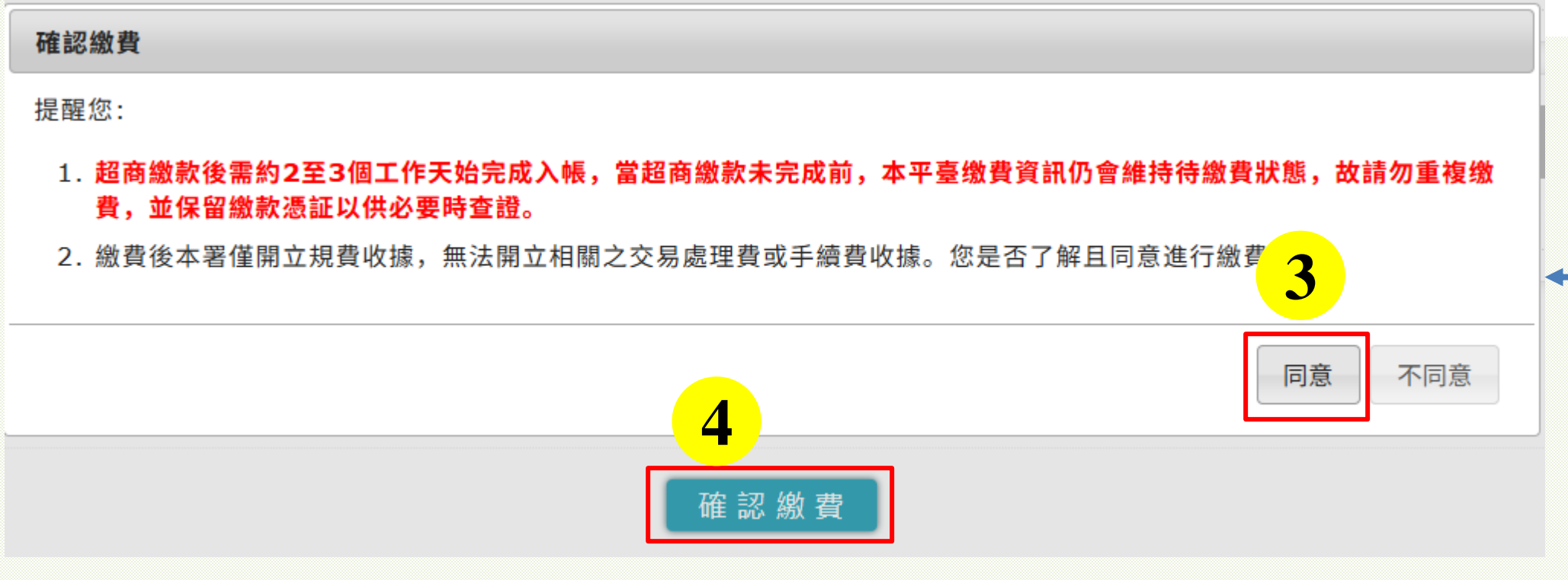

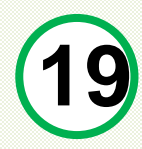

Sau khi bạn đã đóng phí làm thẻ cư trú xong, cỡ sau 3 ngày làm việc tiền sẽ vào tài khoản của cục di dân, sau khi đã vào tài khoản của cục di dân, bạn sẽ nhận được Email thông báo nhận được tiền và cần đợi làm thẻ

症 M Gmail  $(\cdot)$ Ī Ŧ [外國與外僑學生線上申辦系統] - 審核通過已繳費待製證通知 [外國與外僑 收件匣 × niasys@immigrat 寄給 我 🔻 您好: 您於2025/05/27申請 您於2025/05/27申請『外國與外僑學生線上申辦系統』,收件號為(113696787970),經本署審查已核准,目前已進入製證階段,特此通知 收到通知三個工作日 請耐心等候,我們尚未完成製證作業,製證完畢系統將發送領證通知E-Mail,請再留意郵件訊息 備註:此為系統自動 中華民國內政部移民 您可以登入外國與外僑學生線上申辦系統查詢您的申請資料以及處理進度。 \_\_\_\_\_ This message has been analyzed by Deep Discovery Email Inspector. 1 個附件 · Gmail 已掃描檢查 ① This message has been analyzed by Deep Discovery Email Inspector.

← 回覆 ٢ → 轉寄

Q 搜尋郵件

•

:

**⊳**¹

另透過本系統功能查找申請案件亦可掌握案件進度狀態

備註:此為系統自動發送信件,請勿回覆,謝謝。

niasys@immigration.gov.tw

寄給 我 ▼

您好:

中華民國內政部移民署

M Gmail

Khi thẻ của bạn đã làm xong bạn sẽ nhận được Email thông báo thẻ của bạn đã làm xong như bên dưới, bạn cần đăng nhập vào hệ thống để tải và in 「收據」 ''Biên lai" ra và mang đến quầy nhận thẻ 「領證區」 của cục di dân để nhận thẻ cư trú của mình. (Hướng dẫn cách đăng nhập hệ thống và tải biên lai bạn kéo xuống trang phía dưới)

| Q 搜尋郵件                                                                                                    |  |
|----------------------------------------------------------------------------------------------------|--|
|                                                                                                    |  |
| 學生線上申辦系統] - 審核通過製證完成領證通知 如 # !!! >                                                                           |  |
| tion.gov.tw                                                                                                  |  |
|                                                                                                    |  |
| 『『外國與外僑學生線上申辦系統』,收件號為(113696801600),經本署審查已核准,特此通知!<br>後,攜帶收據及個人證明文件,至臺北市服務站臨櫃領取IC卡居留證,收據下載路徑:【首頁>下載專區>收據下載】。 |  |
| 發送信件,請勿回覆,謝謝。<br>署                                                                                           |  |
|                                                                                                    |  |
|                                                                                                    |  |

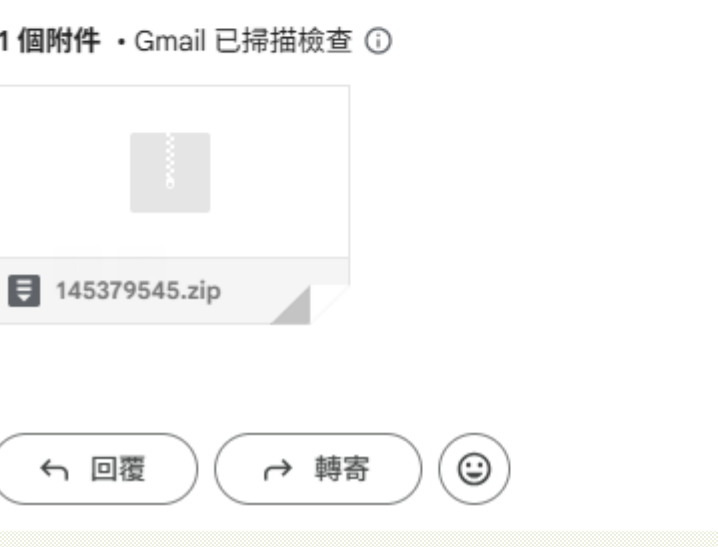

← 回覆

|        | 今 内政部移民署 NATIONAL IMMIGRATION AG<br>外國與外僑、大陸與港澳、無                    | ENCY<br>戶籍國民學                   | 生線上申辦系                      | 統                 | 登出  修                 | 改密碼<br>· 20·43 |          | *  |
|--------|----------------------------------------------------------------------|---------------------------------|-----------------------------|-------------------|-----------------------|----------------|----------|----|
|        | 線上申辦                                                                 | 進度查詢                            |                             | 帳號維護              | 下載專區                  | . 23.43        | 収據下載 - 〕 |    |
|        |                                                                      |                                 |                             |                   | 許可證下載                 |                |          |    |
| 公布権    | 剿 🗸                                                                  |                                 |                             |                   | 外生與外僑生                | MORE           |          |    |
| 重<br>要 |                                                                      | 標題                              |                             | 1                 | 電子居留證下<br>載           | 当日期            |          | ЧŠ |
| 0      | 增加雙因子驗證功能 two-factor authenticatio                                   | n added                         |                             |                   | 收據下載                  | 4/10/30        |          | 繳旉 |
| 0      | 外國人於國內及海外延期居留及遺失補發申辦方式<br>Nationals to Extend or Replace Lost ARCs D | 载公告Announcem<br>omestically and | nent on the Proce<br>Abroad | dures for Foreign | 港澳僑生居留<br>入出境查驗表      | 4/06/05        |          |    |
| 0      | 有關外國人於國內及海外居留證將屆或遺失,可B<br>託人臨櫃申請延期或補發居留證。                            | 日本人或受委託人遂                       | 髢過線上申辦系統申                   | 請,或請國內受委          | 學生自行線上<br>申請報表清冊      | 4/05/17        |          |    |
| 0      | 資訊安全宣導事項,避免帳號密碼外洩Cyber Se<br>Accounts and Passwords                  | curity Announce                 | ment to Prevent t           | he Leak of        | 香港或澳門警                | 4/04/02        |          |    |
| 陸生     | E(含親屬)就學入臺單次證 陸生多                                                    | 次證 陸生                           | 升學申請                        | 陸生轉學申請            | 察紀錄證明書<br>補件通知單下<br>載 | 發              |          |    |
| 港湾     | 图生居留證 港澳僑生升學/轉學申請                                                    | 青 港澳生                           | <b>苦</b> 留證補發申詞             | 小生外僑              | 生居留證                  |                |          |    |
| 外生     | 三外僑生居留證換證 外生外僑生轉                                                     | 學申請 無                           | 兵戶籍生居留證                     | 無戶籍生用             | <b></b><br>宮留證補發申請    | -              |          |    |
| 延期     | 月申請 資料異動                                                             |                                 |                             |                   |                       |                |          |    |

項次 國號 收件號 申 1 135443181 113696788100-113696788160 外( ---------------------回查詢頁

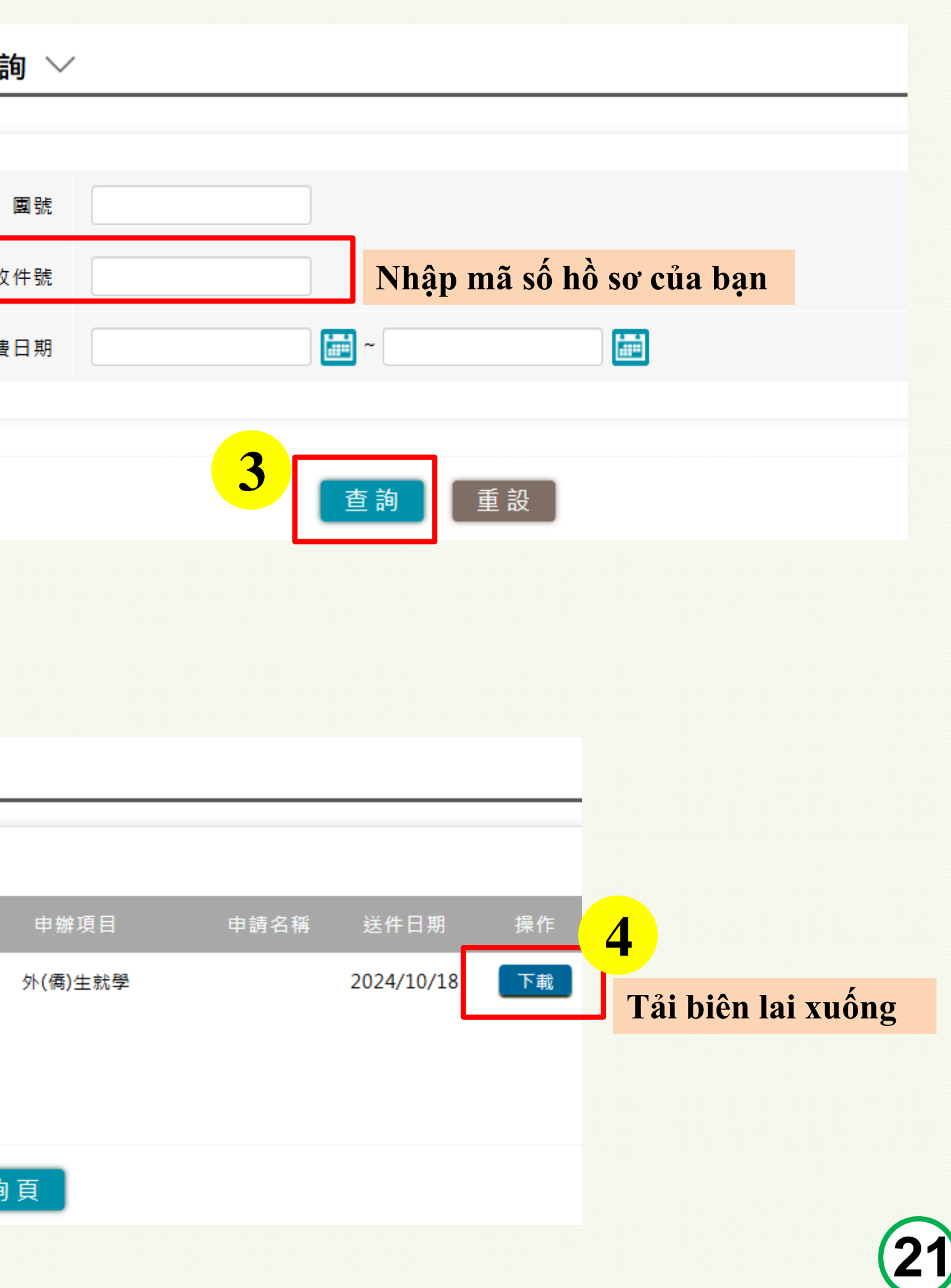

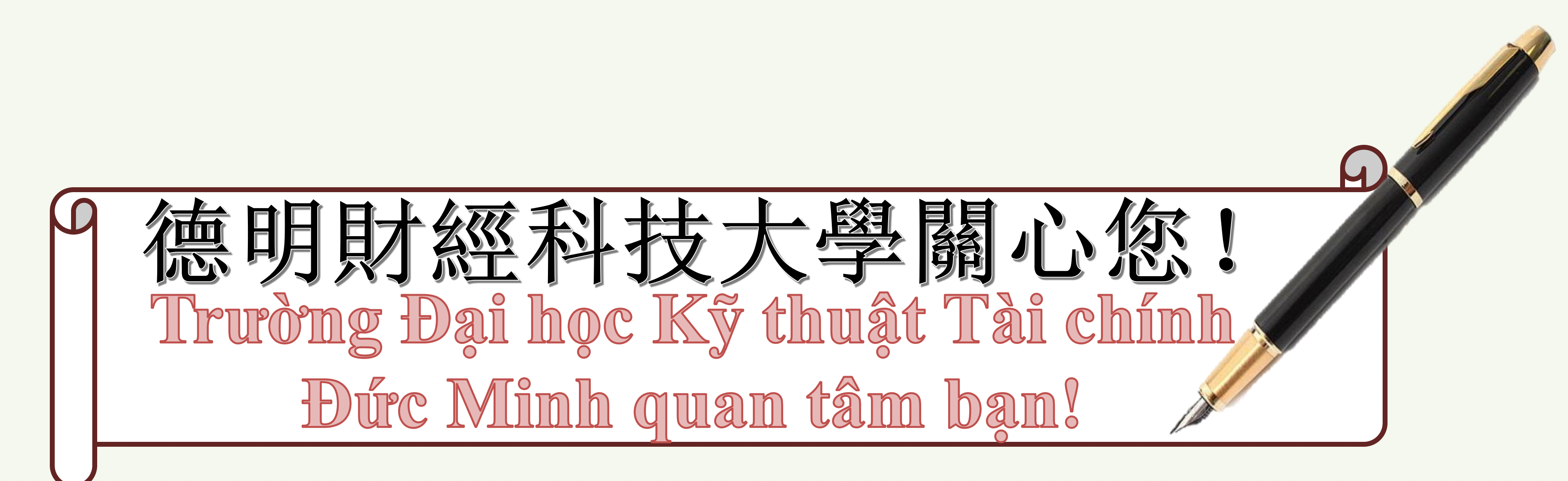

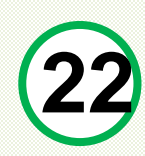